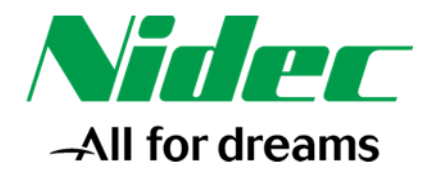

# SI-Profinet Unidrive M e PLC Siemens

| Nidec Industrial Automation Italy Project ID: | AN208                                |
|-----------------------------------------------|--------------------------------------|
| Customer:                                     | N.A.                                 |
| Project Description:                          | SI-Profinet Unidrive M e PLC Siemens |
| Customer Project Identification:              | N.A.                                 |

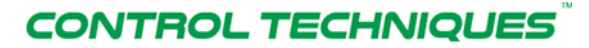

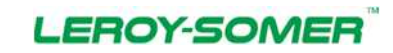

#### Nidec Industrial Automation Italy SpA

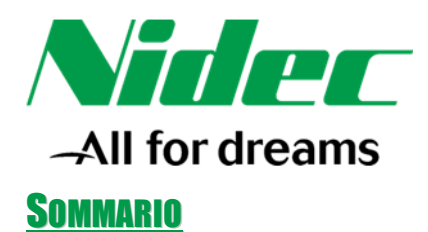

| 1. | SCOPO DEL DOCUMENTO                              | 3  |
|----|--------------------------------------------------|----|
| 2. | IMPOSTAZIONE PARAMETRI AZIONAMENTO               | 4  |
| 3. | IMPOSTAZIONI SI-PROFINET SU STEP7 V5.5 + SP4     | 8  |
| 4. | IMPOSTAZIONI SI-PROFINET SU TIA-PORTAL V13 + SP1 | 17 |
| 5. | RIFERIMENTI                                      | 26 |

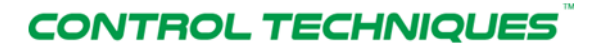

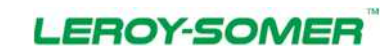

### Nidec Industrial Automation Italy SpA

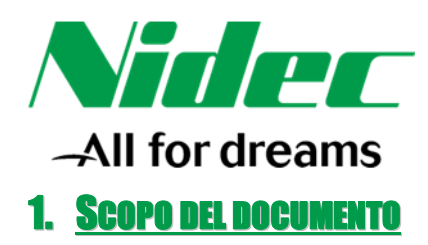

Il seguente documento è da ritenersi non controllato e non definitivo, non sostituisce il manuale di installazione ed uso. In particolare si ricorda la necessità di configurare la modalità di funzionamento del drive e i parametri relativi al motore ed all'encoder utilizzati.

Anche se prodotti specifici vengono menzionati in questo documento, Nidec non appoggia o raccomanda prodotti di terze parti, è responsabilità dell'utente selezionare le attrezzature adeguate per la propria applicazione.

Lo scopo del documento è quello di definire le impostazioni da eseguire lato PLC e lato drive nel caso di utilizzo di Unidrive M + scheda SI-Profinet V2 + PLC Siemens.

Verranno illustrate le operazioni da eseguire in queste quattro configurazioni:

- Unidrive M200-M400 + scheda SI-Profinet V2 + PLC Siemens serie S7-300 con Step7
- Unidrive M70x + scheda SI-Profinet V2 + PLC Siemens serie S7-300 con Step7
- Unidrive M200-M400 + scheda SI-Profinet V2 + PLC Siemens serie S7-1200 con TIA-PORTAL
- Unidrive M70x + scheda SI-Profinet V2 + PLC Siemens serie S7-1200 con TIA-PORTAL

Il documento non sostituisce il manuale utente o il manuale avanzato in particolare il documento non parla di settaggi importanti come l'impostazione dei dati motore ...

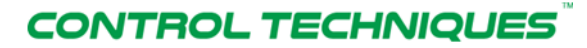

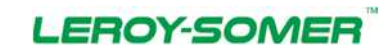

#### Nidec Industrial Automation Italy SpA

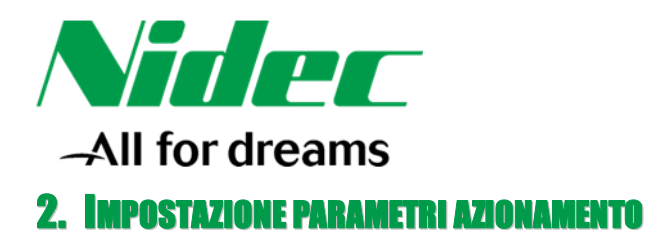

La scheda SI-Profinet V2 può essere installata sugli Unidrive M200, M300, M400, M600, M700, M701 ed M702 in qualsiasi slot disponibile.

Per potersi collegare al drive utilizzando il software M-Connect, occorre impostare off-line nei vari slot i moduli effettivamente installati sul drive (vedi foto sotto).

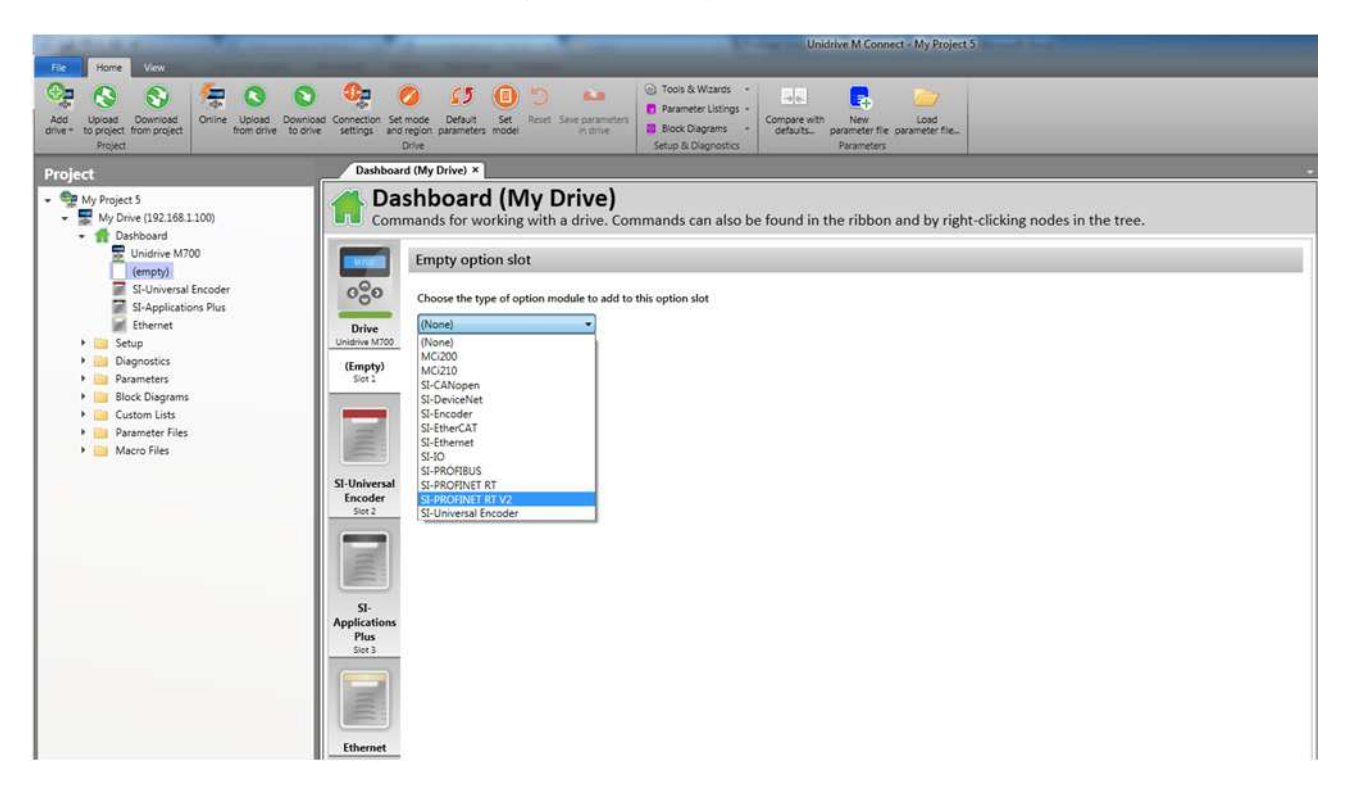

Il Menu 0 del modulo SI-Profinet V2 viene visualizzato anche nei menu 15, 16 o 17 a seconda di dove è installato il modulo come specificato nella tabella sottostante.

| Slot occupato | Posizione relativo menu 0 |
|---------------|---------------------------|
| 1             | 15                        |
| 2             | 16                        |
| 3             | 17                        |

## NOTA

Gli slot dei moduli opzionali devono essere occupati nel seguente ordine: slot3 (inferiore), slot2 (intermedio) ed infine slot1 (superiore).

Nel presente documento si farà riferimento ad una scheda SI-Profinet V2 installata nello slot 1; pertanto i parametri menzionati e le schermate inserite sono da ritenersi riferite a questa particolare impostazione.

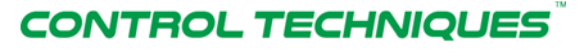

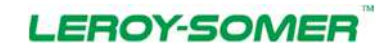

#### Nidec Industrial Automation Italy SpA

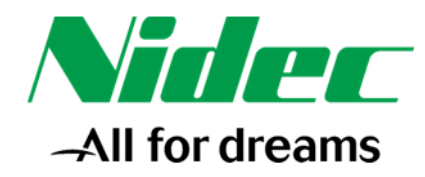

Nel menu 15 è possibile visualizzare i dati produttivi della scheda, lo stato della scheda, lo slot in cui è inserita e sono presenti i comandi per re-inizializzare e\o mettere a default il modulo.

| ect                                                                                         | Dashb        | oard (My Drive) * Menu 15 ; PROFIN                                                       | ET IL_etup (My Drive) ×                                                |            |             |                    | - Polp    | 1.00 |
|---------------------------------------------------------------------------------------------|--------------|------------------------------------------------------------------------------------------|------------------------------------------------------------------------|------------|-------------|--------------------|-----------|------|
| My Project 5 W Drive (192166.1.100) W Dashboard Underwe M700 St-PHORPHCE AT V2 Underwe M700 | Compare<br>P | Ienu 15 : PROFINE<br>w parameters on the drive and<br>with Defaults  Compare with File 4 | d option modules.<br>Print @ Print preview  @ PDF export III Columns + | View *     |             |                    | Back Next |      |
| SI-Applications Plus                                                                        | Menu caption | n on keypad: Setup                                                                       |                                                                        |            |             |                    |           |      |
| 📓 Ethernet                                                                                  | Parameter    | Caption                                                                                  | Caption on keypad                                                      | Categories | Value       | Source/Destination |           |      |
| * 🧰 Setup                                                                                   | 15.000       | Parameter Mm 00                                                                          |                                                                        |            | a           |                    |           |      |
| <ul> <li>Diegnostics</li> </ul>                                                             | 15.001       | Module ID                                                                                | Module ID                                                              |            | 434         |                    |           |      |
| <ul> <li>Parameters</li> </ul>                                                              | 15.002       | Fireware Version                                                                         | Firmware Version                                                       |            | 0           |                    |           |      |
| <ul> <li>Block Diagrams</li> </ul>                                                          | 15.003       | Hardware Version                                                                         | Hardware Version                                                       |            | 0.00        |                    |           |      |
| <ul> <li>Custom Lists</li> </ul>                                                            | 15.004       | Serial Number LS                                                                         | Senal Number LS                                                        |            | 0           |                    |           |      |
| <ul> <li>Parameter Files</li> </ul>                                                         | 15.005       | Serial Number MS                                                                         | Serial Number MS                                                       |            | 0           |                    |           |      |
| <ul> <li>Macro Files</li> </ul>                                                             | 15.006       | Module Status                                                                            | Module Statux                                                          |            | Initialoing |                    |           |      |
|                                                                                             | 15.007       | Module Reset                                                                             | Module Reset                                                           |            | C Off       |                    |           |      |
|                                                                                             | 15.008       | Module Default                                                                           | Module Default                                                         |            | III Off     |                    |           |      |
|                                                                                             | 15.030       | Slot Indicator                                                                           | Slot Indicator                                                         |            | 0           |                    |           |      |
|                                                                                             |              |                                                                                          |                                                                        |            |             |                    |           |      |

Nel menu 1.02 è possibile visualizzare:

- Lo stato della rete
- Il numero di messaggi al secondo ricevuti dalla scheda
- L'indirizzo di rete attuale della scheda
- II MAC address della scheda

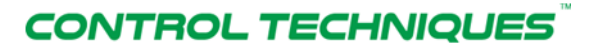

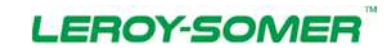

#### Nidec Industrial Automation Italy SpA

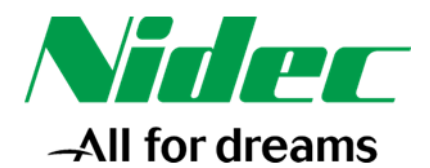

|                                                                                                    | 1 4 5 5 5 F                                              |                                                               | Uniditive M (                                           | Connect - My Project 5      |           |                    |                        | - 0 - 0 |
|----------------------------------------------------------------------------------------------------|----------------------------------------------------------|---------------------------------------------------------------|---------------------------------------------------------|-----------------------------|-----------|--------------------|------------------------|---------|
|                                                                                                    | The store live                                           |                                                               | Constant -                                              |                             | _         |                    |                        | - 2 0   |
|                                                                                                    | Att Uplant Downant Online Uplant Do                      | wheed Convector Set water, Default, Set, Linet, Sec. Set      | Talameter Listings - Compensiver New                    | - Lost                      |           |                    |                        |         |
| Protect     Compared Max Only 0 <sup>-1</sup> We have in the dates and option modules.     Value     And       Image: A state     Image: A state     Image: A state     Image: A state     Image: A state     Image: A state       Image: A state     Image: A state     Image: A state     Image: A state     Image: A state     Image: A state       Image: A state     Image: A state     Image: A state     Image: A state     Image: A state     Image: A state       Image: A state     Image: A state     Image: A state     Image: A state     Image: A state     Image: A state       Image: A state     Image: A state     Image: A state     Image: A state     Image: A state     Image: A state       Image: A state     Image: A state     Image: A state     Image: A state     Image: A state     Image: A state       Image: A state     Image: A state     Image: A state     Image: A state     Image: A state     Image: A state       Image: A state     Image: A state     Image: A state     Image: A state     Image: A state     Image: A state       Image: A state     Image: A state     Image: A state     Image: A state     Image: A state     Image: A state       Image: A state     Image: A state     Image: A state     Image: A state     Image: A state     Image: A state       Image: A state     Image: A                                                                                                    | drive + to project from project from drive to<br>Project | s online settings and region parameters model in mis<br>Drive | In Proce Dispression Internet Sector Dispression Person | er fie gewieler fin.<br>det |           |                    |                        |         |
| W purplet       Monte 1.02: PROPINET Ethernet Configuration         B biower       Description 1.00: PROPINET State of the state doption module.         B biower       Description 1.00: PROPINET State of the state doption module.         B biower       Description 1.00: Propinet State of the state doption module.         B biower       Description 1.00: Propinet State of the state doption module.         B biower       Description 1.00: Propinet State of the state doption module.         B biower       Description 1.00: Propinet State of the state doption module.         B biower       Description 1.00: Propinet State of the state doption module.         B biower       Description 1.00: Propinet State of the state doption module.         B biower       Description 1.00: Propinet State of the state doption module.         B biower       Description 1.00: Propinet State of the state doption module.         B biower       Description 1.00: Propinet State of the state doption module.         B biower       Description 1.00: Propinet State of the state doption module.         B biower       Description 1.00: Propinet State of the state doption module.         B biower       Description 1.00: Propinet State of the state doption module.         B biower       Description 1.00: Propinet State of the state doption module.         B biower       Description 1.00: Propinet State of the state of the state doption module. <th>Project</th> <th>Dashboard (My Drive) * Menu 1.02 : PROFINE</th> <th>Ttion (My Drive) *</th> <th></th> <th></th> <th></th> <th>- Нер</th> <th>. I X</th>                                                                                                    | Project                                                  | Dashboard (My Drive) * Menu 1.02 : PROFINE                    | Ttion (My Drive) *                                      |                             |           |                    | - Нер                  | . I X   |
| <ul> <li>We shall</li> <li>We parameters on the drive and option modules.</li> <li>Concerne to the drive and option modules.</li> <li>Concerne to the drive and</li></ul> | - 👽 My Project 5                                         | Menu 1.02 : PROFINE                                           | ET Ethernet Configuratio                                | n                           |           |                    | Ger Back Context       |         |
| Order M00       Congrere M0 file of Andre (S. Pote provine Table of Congrere M1 file of Andre (S. Pote provine Table of Congrere M1 file of Congrere M1 file of Congrere M1 file of Congre                                                   | Bashboard                                                | View parameters on the drive and o                            | option modules.                                         |                             |           |                    |                        | 1       |
| Beckentraktion     Beckentraktion       Beckentraktion     Beckentraktion       Beckentraktin     Beckentraktin<                                                                                                    | Unidove M700                                             | Compare with Defaults 🗍 Compare with File 🖓 Prin              | nt 🧐 Print preview 🍓 PDF export 🔟 Columns * 📃           | View *                      |           |                    | -                      |         |
| Backetation Burget     Murcachene Index III       Binder     Table       Binder     Table       Bind                                                                                                    | Scheman Factor                                           | ρ                                                             |                                                         |                             |           |                    |                        |         |
| Itement     Deposition     Deposition     Deposition     Deposition       10000     Meende Soluta     Network Soluta     Network Soluta       10000     Meende Soluta     Network Soluta     Network Soluta       10000     Meende Soluta     Network Soluta     Network Soluta       10000     Meende Soluta     Network Soluta     Network Soluta       10000     Meende Soluta     Network Soluta     Network Soluta       10000     Pademin     10000     Pademin     10000       10000     Pademin     Network Soluta     Network Soluta     10000       10000     Pademin     Network Soluta     Network Soluta     10000       10000     Pademin     Network Soluta     Network Soluta     10000       10000     Pademin     10000     Network Soluta     100000       100000     Network Soluta     Network Soluta     Network Soluta     100000       100000     Network Soluta     Network Soluta     Network Soluta     Network Soluta       100000     Network Soluta     Network Soluta     Network Soluta     Network Soluta       1000000     Network Soluta     Network Soluta     Network Soluta     Network Soluta       1000000     Network Soluta     Network Soluta     Network Soluta                                                                                                    | SI-Applications Plus                                     | Menu caption on keypad:                                       |                                                         |                             |           |                    |                        |         |
| <ul> <li>Stop</li> <li>Stop</li> <li>Proprietici</li> <li>10.000</li> <li>Matuch King</li> <li>Matuch King</li> <li>Ma</li></ul>                                                                                                    | Ethernet                                                 | Parameter Caption                                             | Caption on keyped                                       | Categories Value            | Úř.       | Source/Destination |                        |         |
| Logonitary     Logonitary     L                | • 🛄 Setup                                                | 1.02.000 Parameter Mm 00                                      |                                                         | 2                           | 0         |                    |                        |         |
| Interface         Distance         Distance                                                                                                    | Pagnostics                                               | 1.02.003 Network Status                                       | Network Status                                          | Initial                     | alseg     |                    |                        |         |
| <ul> <li>I Contro Later</li> <li>I Lozoni Santa</li> <li>I Lozoni Santa</li> &lt;</ul>   | Block Diagrams                                           | 1.02.004 Performance Count                                    | IP Address                                              | 592.34                      | 1681100   |                    |                        |         |
| Incontent line     12020 Default Generary     Default Generary     332.06.1254       Maco files     120201 MAC Address     MaC Address     Nor available                                                                                                    | + Custom Lists                                           | 1.02.007 Subnet Mask                                          | Subnet Mask                                             | 255.2                       | 255,255.0 |                    |                        |         |
| • Maco Mere     Mac Address                                                                                                    | <ul> <li>Parameter Files</li> </ul>                      | 1.02.008 Default Gateway                                      | Default Gateway                                         | 192.1                       | 168.1.254 |                    |                        |         |
|                                                                                                    | <ul> <li>Macro Files</li> </ul>                          | 1.02.011 MAC Address                                          | MAC Address                                             | Not a                       | available |                    |                        |         |
|                                                                                                    |                                                          |                                                               |                                                         |                             |           |                    |                        |         |
|                                                                                                    |                                                          |                                                               |                                                         |                             |           |                    |                        |         |
|                                                                                                    |                                                          |                                                               |                                                         |                             |           |                    |                        |         |
|                                                                                                    |                                                          |                                                               |                                                         |                             |           |                    |                        |         |
|                                                                                                    |                                                          |                                                               |                                                         |                             |           |                    |                        |         |
|                                                                                                    |                                                          |                                                               |                                                         |                             |           |                    |                        |         |
|                                                                                                    |                                                          |                                                               |                                                         |                             |           |                    |                        |         |
|                                                                                                    |                                                          |                                                               |                                                         |                             |           |                    |                        |         |
|                                                                                                    |                                                          |                                                               |                                                         |                             |           |                    |                        |         |
|                                                                                                    |                                                          |                                                               |                                                         |                             |           |                    |                        |         |
|                                                                                                    |                                                          |                                                               |                                                         |                             |           |                    |                        |         |
|                                                                                                    |                                                          |                                                               |                                                         |                             |           |                    |                        |         |
|                                                                                                    |                                                          |                                                               |                                                         |                             |           |                    |                        |         |
|                                                                                                    |                                                          |                                                               |                                                         |                             |           |                    |                        |         |
|                                                                                                    |                                                          |                                                               |                                                         |                             |           |                    |                        |         |
|                                                                                                    |                                                          |                                                               |                                                         |                             |           |                    |                        |         |
|                                                                                                    |                                                          |                                                               |                                                         |                             |           |                    |                        |         |
|                                                                                                    |                                                          |                                                               |                                                         |                             |           |                    |                        |         |
|                                                                                                    |                                                          |                                                               |                                                         |                             |           |                    |                        |         |
|                                                                                                    |                                                          |                                                               |                                                         |                             |           |                    |                        |         |
|                                                                                                    |                                                          |                                                               |                                                         |                             |           |                    |                        |         |
|                                                                                                    |                                                          |                                                               |                                                         |                             |           |                    |                        |         |
|                                                                                                    | 2                                                        |                                                               |                                                         |                             |           |                    |                        |         |
|                                                                                                    |                                                          | 141                                                           |                                                         |                             |           |                    | A Debus const saleston |         |

Nel menu 1.05 è possibile visualizzare ed impostare:

- Se ci sono degli errori di configurazione sul modulo (valore in sola lettura)
- Il valore in millisecondi del time-out della comunicazione (valore in sola lettura impostabile sul master della comunicazione)
- Come gestire il time-out della comunicazione
- La gestione della trasmissione e ricezione di dati consistenti

Il parametro #01.05.010 *Timeout Action* permette di impostare l'azione che il drive deve eseguire nel caso di time-out di comunicazione (vedere tabella qua di seguito riportata).

| Parameter Value | Text           | Description                                  |
|-----------------|----------------|----------------------------------------------|
| 0               | Trip           | Trip drive and raise error                   |
| 1               | SendFaultValue | Send configured fault values to the output   |
| 2               | Clear Output   | Set PLC output parameter values to zero      |
| 3               | Hold Last      | Hold the last value in the output parameters |
| 4               | No Action      | No action                                    |

# CONTROL TECHNIQUES

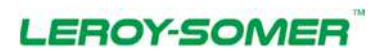

#### Nidec Industrial Automation Italy SpA

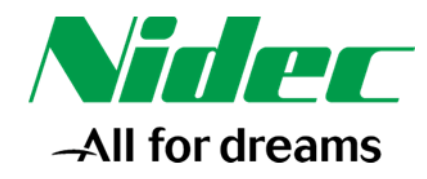

Il parametro #01.05.010 di default è impostato a **No Action** il che significa che nel caso di mancanza di comunicazione con il PLC il drive non visualizzerà nessun trip, non cambierà il proprio stato e continuerà a mantenere i valori di comando esattamente come l'istante prima in cui si è interrotta la comunicazione.

Impostando il parametro #01.05.010 a **Trip** invece, nel caso di mancanza di comunicazione il drive andrà in trip. Saranno necessari un reset ed un fronte di salita della parola di comando per farlo ripartire.

Impostando il parametro #01.05.010 a **Clear Output**, nel caso di mancanza di comunicazione il drive NON andrà in trip ma i comandi ricevuti dal PLC verranno impostati a zero. Il drive riprenderà a funzionare una volta ristabilita la comunicazione senza che ci sia bisogno di eseguire un reset.

Impostando il parametro #01.05.010 a **Hold Last**, nel caso di mancanza di comunicazione il drive NON andrà in trip e manterrà sui comandi ricevuti dal PLC gli ultimi valori "validi" ricevuti. I parametri riprenderanno ad essere aggiornati dal PLC una volta che la comunicazione si sarà ristabilita.

L'opzione **SendFaultValue** infine non è attivabile nel caso di comunicazione Profinet perché il master è sempre il PLC.

| ct                                                        | Dashboard (My Drive) Menu L05 : PROTINIT_tio           | n (My Drive) ×                                |              |           |                    | - Pelp              |  |
|-----------------------------------------------------------|--------------------------------------------------------|-----------------------------------------------|--------------|-----------|--------------------|---------------------|--|
| My Project 5<br>My Drive (192.168:1.100)<br>• 👔 Dashboard | Menu 1.05 : PROFINET                                   | Configuration                                 |              |           |                    | General Back D Next |  |
| SL-PROFINIET RT V2                                        | Compare with Defaults Compare with File up Print (Q    | Print preview 🖓 PDP export 🔝 Columns 4 💆 View |              |           |                    | -                   |  |
| SI-Applications Plus                                      | Meru zaptori on keypad:                                | The artist serves and                         | Tecenary and |           |                    |                     |  |
| Line fator                                                | Parameter Caption                                      | Caption on keypad                             | Categooes    | Value     | Source/Destination |                     |  |
| - Senap                                                   | 1.03.007 Parameter Mm 00                               |                                               |              |           |                    |                     |  |
| Descention -                                              | 1.05.004 Configuration Error                           | Configuration Error                           |              | No Error  |                    |                     |  |
| Place Finances                                            | 1.05.000 Module Revision Counter                       | Module Revision Counter                       |              | anone     |                    |                     |  |
| Future Late                                               | 105.007 Prove LJ<br>105.008 Installation Plate         | Protection Date                               |              | 0.000     |                    |                     |  |
| Durameter Eller                                           | 1/05/005 Tattend                                       | Totand                                        |              | 100       |                    |                     |  |
| Marin Eles                                                | 105.010 Timerast Action                                | Timent Action                                 |              | No Action |                    |                     |  |
| macro roes                                                | 105.011 Timerat Event Destination                      | Timeout Event Destination                     |              | This Slot |                    |                     |  |
|                                                           | 105.012 Timeout Event Type                             | Timeout Event Type                            |              | No Event  |                    |                     |  |
|                                                           | 1.05.026 Profiset Input Consistency Inable             | Input Consistency Enable                      |              | Off       |                    |                     |  |
|                                                           | 1.05.027 Profinet Input Consistency Trigger Parameter  | Input Consistency Trigger Param               |              | 0.00.000  | Unavigned          |                     |  |
|                                                           | 1.05.028 Profiset Output Consistency Enable            | Output Consistency Enable                     |              | CH        |                    |                     |  |
|                                                           | 1.05.029 Profinet Output Consistency Trigger Parameter | r Output Consistency Trigger Param            |              | 0.00.000  | Unassigned         |                     |  |
|                                                           |                                                        |                                               |              |           |                    |                     |  |
|                                                           |                                                        |                                               |              |           |                    |                     |  |

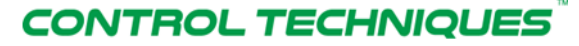

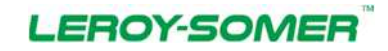

#### Nidec Industrial Automation Italy SpA

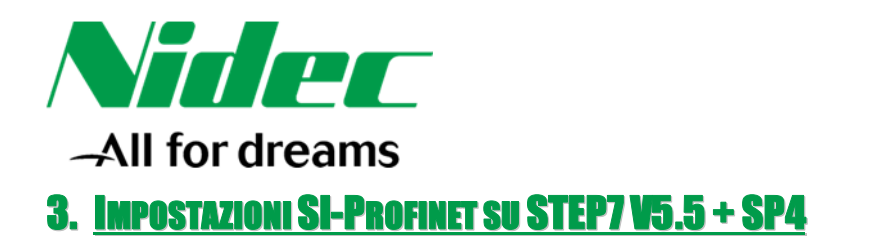

Dopo aver installato il file GSD (verificare sempre che non sia disponibile un file GSD più recente per il dispositivo e per il software PLC che s'intende utilizzare), inserire la stazione all'interno della configurazione hardware.

I drive Control Techniques di default vengono installati all'interno del seguente percorso: PROFINET IO  $\rightarrow$  Additional Field Devices  $\rightarrow$  Drives  $\rightarrow$  Control\_Techniques.

| 🔁 Win 7 Sement Licenza (In executione) - Oracle VM Virtuellox - 1                                         |                                                                                                    |
|----------------------------------------------------------------------------------------------------|----------------------------------------------------------------------------------------------------|
| File Matchine Vaualizze Interimento Dispositivi Aluto                                                     |                                                                                                    |
| HW Config - [18MATIC 300 (Configuration) Prova Profest]                                                   |                                                                                                    |
| Station Edit Inset PLC Vew Options Window Help                                                            | . # X                                                                                                    |
| □\$P\$\$P\$\$P\$\$P\$\$P\$\$P\$\$P\$\$P\$\$P\$\$P\$\$P\$\$P\$\$P\$                                        |                                                                                                    |
|                                                                                                    | ·                                                                                                    |
|                                                                                                    | Ent                                                                                                    |
|                                                                                                    | Profile Standard *                                                                                                    |
|                                                                                                    |                                                                                                    |
| 2 CPU 3152 PM/GP                                                                                          | PROFIELS-PA                                                                                                    |
| X7 MP20P                                                                                                  | E PROFINET IO                                                                                                    |
| APPIR Pate 1                                                                                              | Additional Held Devices                                                                                                    |
| X272H Anta2                                                                                               | E Control, Techniques                                                                                                    |
|                                                                                                    | B Afrity<br>B & ConnerderSt.                                                                                                    |
| 5                                                                                                    | B DipterST                                                                                                    |
|                                                                                                    | B MerdorMP                                                                                                    |
|                                                                                                    | (E)                                                                                                    |
|                                                                                                    | R 💼 UnDrive SP                                                                                                    |
|                                                                                                    | B 😑 Gaterray                                                                                                    |
|                                                                                                    | 8 🚍 HMI                                                                                                    |
|                                                                                                    | ali 🥶 Ident Systems                                                                                                    |
|                                                                                                    | (i) (ii) Network Components                                                                                                    |
|                                                                                                    |                                                                                                    |
|                                                                                                    | III 🗱 SIMATIC 308                                                                                                    |
|                                                                                                    | iii iii shaftic 400<br>iii iii shaftic 80 Based Control 200/400                                                                                                    |
|                                                                                                    | IN . SIMATIC PC Station                                                                                                    |
|                                                                                                    |                                                                                                    |
|                                                                                                    | •                                                                                                    |
| * · · · · · · · · · · · · · · · · · · ·                                                                   | · · ·                                                                                                    |
| W IRP Etwanel(1) Science PROFILET IO (100)                                                                |                                                                                                    |
|                                                                                                    |                                                                                                    |
| Device Number 2 IP adde. Device Name Under number 1 mmware Diagnostic addess Initial state Shared Comment |                                                                                                    |
|                                                                                                    |                                                                                                    |
|                                                                                                    |                                                                                                    |
|                                                                                                    |                                                                                                    |
|                                                                                                    |                                                                                                    |
|                                                                                                    |                                                                                                    |
|                                                                                                    |                                                                                                    |
|                                                                                                    |                                                                                                    |
|                                                                                                    |                                                                                                    |
|                                                                                                    | PL DE DE DE DE DE DE DE DE DE DE DE DE DE                                                                                                    |
|                                                                                                    | Control Techniques                                                                                                    |
|                                                                                                    | SI Protinet incented in UnDrive M<br>SSDMLV2.2CT UnDriveM (20150804 mil                                                                                                    |
| Person 11 to cust Holo.                                                                                   | provide the state of the state of the state |
|                                                                                                    |                                                                                                    |
|                                                                                                    |                                                                                                    |
|                                                                                                    | 📓 🛇 🖉 🖉 🗐 🚱 💮 🗇 🗇 🗇 🗇 mil destika                                                                                                    |

Nelle proprietà della stazione è possibile impostare il nome del dispositivo e l'indirizzo IP (gli stessi che poi andranno assegnati alla scheda SI-Profinet).

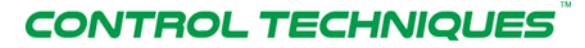

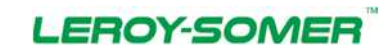

#### Nidec Industrial Automation Italy SpA

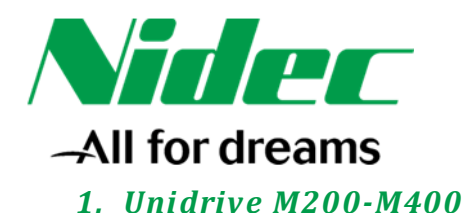

| HW Config - (SIMATIC 300 (Configuration)                    | Properties - 51-PROFINET-1                                                                                                    |                                       | 01010                                                                                                    |
|-------------------------------------------------------------|----------------------------------------------------------------------------------------------------|---------------------------------------|----------------------------------------------------------------------------------------------------|
| Station Edit Insett PLC View Opti                           | General   identification                                                                                                    |                                       |                                                                                                    |
|                                                             | Bud human Ballydad?                                                                                                    |                                       |                                                                                                    |
|                                                             | Sub-belogen, SP Normal State of the Date of 200 March                                                                                                    |                                       | (A) (R)                                                                                                    |
|                                                             |                                                                                                    |                                       | End                                                                                                    |
| 53018                                                       |                                                                                                    | *                                     | Polle Standard                                                                                                    |
|                                                             | Order no / femware SI-PROFINET                                                                                                    | FINET ID (100)                        | 🐨 🐨 PROFIBUS DP                                                                                                    |
| 2 CPU 3                                                     | Fanity: Control_Techniques                                                                                                    |                                       | PROFILUS PA                                                                                                    |
| 10 APPLO                                                    | Device name ENVIRING                                                                                                    | Today I                               | B Additional Field Devices                                                                                                    |
| XZPTR Potal                                                 |                                                                                                    | i i i i i i i i i i i i i i i i i i i | Control Technology                                                                                                    |
| 3                                                           | GSD Ne GSDML V2.2-CT-UnDeveM200-400-20190722.xml                                                                                                    | 200                                   | E T Allely                                                                                                    |
| 4                                                           |                                                                                                    |                                       | 8-min Commander/5K<br>14-min Dietau ST                                                                                                    |
| 6                                                           | Charge Network Norther                                                                                                    |                                       | E - Marke MP                                                                                                    |
| 7.8                                                         | In the Different Plantage                                                                                                    |                                       | Bring DeDrive M<br>Bring UnDrive M200 M400                                                                                                    |
| Li                                                          | The second second |                                       | E California Resultie Modules                                                                                                    |
|                                                             | Sidema PROFINET ID (100)                                                                                                    |                                       | User Defined 16-bit Read                                                                                                    |
|                                                             | IP address 192 168 1.152 Ethervet.                                                                                                    |                                       | User Defined 32 bit Read                                                                                                    |
|                                                             | P Ange (Fallen with normale                                                                                                    |                                       | E Cur Canada Canada Canad                                                                                                    |
|                                                             | A second second s                                                                                                    |                                       | User Defined 15 bit Wite                                                                                                    |
|                                                             | Connert.                                                                                                    |                                       | + Univ Defined 8-bit Write                                                                                                    |
| <                                                           |                                                                                                    |                                       | + (i) Meru 1                                                                                                    |
| TO SUPPOPERTY                                               |                                                                                                    |                                       | II Mersu 3                                                                                                    |
| the III Moder 10.11                                         | OK Canad                                                                                                    |                                       | B Manu 4<br>B B Manu 5                                                                                                    |
| 0 \$14000100ET.1 \$14                                       |                                                                                                    |                                       | a B 🙆 Meru 6                                                                                                    |
| 37<br>37 FT 37 FT                                           | 207                                                                                                    |                                       | E Manu B<br>E Manu 10                                                                                                    |
| 30 P2 3 X1 P2                                               | 2008                                                                                                    |                                       | () 🔛 Menu 14                                                                                                    |
| 1 Menu 6.42 (Out) Control 1                                 | 2.3                                                                                                    |                                       | E G Merry 10                                                                                                    |
| 3 Mercu 3.02 (in) Estimate" 264.                            |                                                                                                    |                                       | 8 🖬 UnDexe SP                                                                                                    |
| 4 Menu 18.40 (In) Status * 2.3<br>5 User Defend 32 bit Wit* | 268                                                                                                    |                                       | E Gatevaj                                                                                                    |
| 6 Use Defeed 32-bit Read 268.                               |                                                                                                    |                                       | IN CONTRACTOR OF CONTRACTOR OF |
| 7 8                                                         |                                                                                                    |                                       | N C I South Systems                                                                                                    |
| 9                                                           |                                                                                                    |                                       | III 🤐 Network Components                                                                                                    |
| 10                                                          |                                                                                                    |                                       | 8 C Switching devices                                                                                                    |
| 12                                                          |                                                                                                    |                                       | <ul> <li>BMATIC 300</li> <li>CAUTIC 300</li> </ul>                                                                                                    |
| 14                                                          |                                                                                                    |                                       | Production and Production and Produc |
| 15                                                          |                                                                                                    |                                       | The user can set the parameter to be vent to the PLC. If the user relects a size that is not the same as the parameter, the user                                                                                                    |
| 100                                                         |                                                                                                    |                                       | <ul> <li>Ican choose to teal # as a lagred or unagred value.</li> <li>ISSDMLV2.2°CT-UniD (veM200-400-20150722. vm)</li> </ul>                                                                                                    |
| Press FI to get Help.                                       |                                                                                                    |                                       | Minute and the state of the state of the sta |
| G 2 13 0                                                    | S M                                                                                                    |                                       | 「 ・ <b>15</b> 単 元 <b>15</b> 11.23<br>27/2020日                                                                                                    |

Espandendo nel menu ad albero sulla destra il dispositivo precedentemente inserito nella configurazione hardware (UniDrive M200-M400 in questo caso), vengono visualizzati alcuni menu pre impostati al cui interno è possibile attingere ai parametri dell'azionamento per poterli trascinare all'interno del progetto Step7.

Per input parameter s'intendono parametri d'ingresso per il PLC.

Per output parameter s'intendono parametri d'uscita per il PLC.

Non tutti i parametri dell'azionamento sono stati pre impostati, è possibile comunque inserire nel progetto anche i parametri non presenti utilizzando gli **input parameter** ed **output parameter** all'interno dei **Flexible Modules** (evidenziati nell'immagine qua sotto). E' importantissimo utilizzare il **Flexible Modules** corretto per il parametro che si vorrebbe puntare (8 bit, 16 bit o 32 bit).

Nell'esempio qua sotto sono stati impostati i seguenti parametri:

- #6.42 (uscita)
- #1.21 (uscita)
- #3.02 (ingresso)
- #10.40 (ingresso)
- Parametro a 32 bit in uscita
- Parametro a 32 bit in ingresso

# CONTROL TECHNIQUES

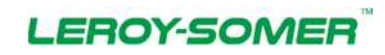

#### Nidec Industrial Automation Italy SpA

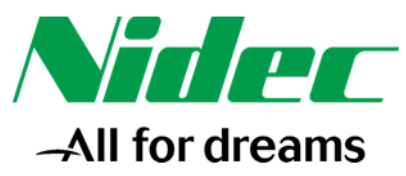

| HW Config - [SBMATEC 300 (Configuration)                                                                                                    | Properties - SI-PROFINET-1                                                                                                    |                                                                                                    |
|----------------------------------------------------------------------------------------------------|----------------------------------------------------------------------------------------------------|----------------------------------------------------------------------------------------------------|
| Station Edit least PLC View Opt                                                                                                    | General   Identification                                                                                                    |                                                                                                    |
|                                                                                                    | Surfacement SUPPOPERT                                                                                                    |                                                                                                    |
|                                                                                                    | Si Polinet reested in UnDrive M200-M400 .                                                                                                    | ind ata                                                                                                    |
| STATI LID                                                                                                    |                                                                                                    | Bolie Standard -                                                                                                    |
| Comparison     Comparison                                                                                                    | Oder na / females         3/FROFRET           Parky         Carted, Technoses           Device name:         0///07/2018           OSD Re:         OSD ML //2 2/T / 40/meM2004400 20150722 and           Ourope Finitume for antice.         0///07/2018           Node in FROFRET O system:         0///07/2018           Device number:         ///07/2018           Pri- dottess:         102:103.1152           Pri- dottess:         102:103.1152           Ormonet:                                                                                                    | PART D 103  PROTECT D  PROTECT D |
| 1/97         2/377           1/97         2/377           1/97         2/377           1/97         2/377           1/97         2/377           1/97         2/377           1/97         2/377           1/97         2/377           1/97         2/377           1/97         2/377           1/97         2/377           1/97         2/377           1/97         2/377           1/97         2/377           1/97         2/377           1/97         2/377           1/97         2/377           1/97         2/377           1/97         2/377           1/97         2/377           1/97         2/377           1/97         2/377           1/97         2/377           1/97         2/377           1/97         2/377           1/97         2/377           1/97         2/377           1/97         2/377           1/97         2/377           1/97         2/377           1/97         2/377           1/97         2/377 </th <th>AUF           AUS           AUS</th> <th>Annu 10     Annu 10     A</th> | AUF           AUS           AUS | Annu 10     Annu 10     A     |
| es Fi to get Help.                                                                                                    |                                                                                                    | Inclusion to the first a popular to compression                                                                                                    |

Facendo doppio click sui parametri inseriti è possibile impostarne le proprietà.

Nel caso di un parametro preso da un **Flexible Modules** è possibile all'interno delle proprietà impostare anche i dettagli del parametro che dovrebbe puntare, vale a dire:

- Il Menu → Menu 1 ÷ Menu 59
- Il parametro → Parametro 1 ÷ Parametro 255
- Se il parametro è con o senza segno

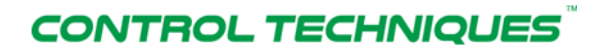

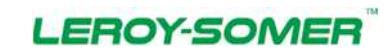

#### Nidec Industrial Automation Italy SpA

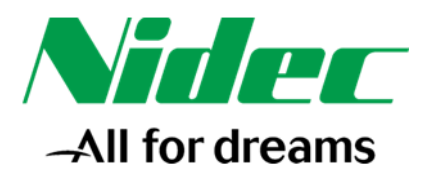

|                                                                                                    | User Defined 32-bit Write                                                                                                    |                                         | End                    |                                                                                                    |
|----------------------------------------------------------------------------------------------------|----------------------------------------------------------------------------------------------------|-----------------------------------------|------------------------|----------------------------------------------------------------------------------------------------|
| 200 UR                                                                                                    | General   Addresses Parameters                                                                                                    |                                         | <sup>1</sup> Evolie Si | andard                                                                                                    |
| 2 SPR0TRUE1<br>Wola 0.<br>SPR0TRUE1<br>Wola 0.<br>SPR0TRUE1<br>Wola 0.<br>SPR0TRUE1<br>Wola 0.<br>SPR0TRUE1<br>Wola 0.<br>SPR0TRUE1<br>Unit Output Official<br>Marca 62 (Do Control<br>Marca 62 (Do Contro | OK         Status           OK         Status           OK         Status           OK         Status           Status         Status           Status         Status | V96 DBN DBN Urfspred Urfspred UrfspredH |                        | BUD DP<br>BUD DP<br>BUD DP |

Nelle due schermate successive si evidenziano le proprietà della comunicazione Profinet fra cui fra gli altri:

- Send clock → Clock con cui la CPU invia i dati sulla rete Profinet
- Number of accepted update cycles with missing IO data → per impostare il valore del time-out della comunicazione

In genere è buona norma lasciare queste impostazioni ai valori di default ma potrebbe tornare utile agire su alcuni di essi nel caso si manifestino problemi di comunicazione sulla rete Profinet.

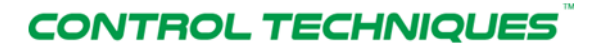

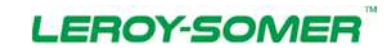

#### Nidec Industrial Automation Italy SpA

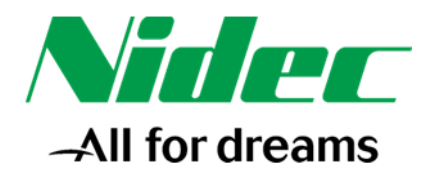

| File Macchina Voualizza Insetimento Dispositivi Auto                                                                                                    |                                                                                                    |                                                                                                    | 0.12.1                                                                                                    |
|----------------------------------------------------------------------------------------------------|----------------------------------------------------------------------------------------------------|----------------------------------------------------------------------------------------------------|----------------------------------------------------------------------------------------------------|
| A later Edt least PLC View Opters Window Help                                                                                                    |                                                                                                    |                                                                                                    | 1.171                                                                                                    |
| C G 2 2 4 4 (B) 1 1 1 1 1 1 1 1 1 1 1 1 1 1 1 1 1 1 1                                                                                                    |                                                                                                    | •                                                                                                    |                                                                                                    |
|                                                                                                    |                                                                                                    | End                                                                                                    | otio                                                                                                    |
| DRVR                                                                                                    |                                                                                                    | Polie Standard                                                                                                    |                                                                                                    |
| 1 2 CPU 315-2 PM/DP                                                                                                    | Ethervet(1): Satema PROFINET IO (100)                                                                                                    | PROFILEUS OP                                                                                                    |                                                                                                    |
| XI MADOP<br>X2 1000                                                                                                    | Titl Scenol<br>Produce M                                                                                                    | H Contract no Feld Devices                                                                                                    |                                                                                                    |
| X2P2R Pote2                                                                                                    | <b>H</b> - <b>(499</b> )                                                                                                    | Control Techniques                                                                                                    |                                                                                                    |
| 4<br>5                                                                                                    | Properties - PROFIDET IO-System                                                                                                    |                                                                                                    |                                                                                                    |
| 2<br>6<br>7                                                                                                    | General Update Time                                                                                                    | 1                                                                                                    |                                                                                                    |
|                                                                                                    | Communication Component (PROFINET IO)                                                                                                    |                                                                                                    |                                                                                                    |
|                                                                                                    | Send olock                                                                                                    |                                                                                                    |                                                                                                    |
|                                                                                                    | Denvice of all Didences:           De         Device Name         Type         RT Dess         IRT C                                                                                                    | ption Mode Update Time (ma)                                                                                                    |                                                                                                    |
|                                                                                                    | 1 SIPROFINET SIPROFINET RT -                                                                                                    | Automatic 2.000 (wad-only)                                                                                                    |                                                                                                    |
|                                                                                                    |                                                                                                    |                                                                                                    | 1                                                                                                    |
|                                                                                                    |                                                                                                    |                                                                                                    |                                                                                                    |
|                                                                                                    |                                                                                                    |                                                                                                    |                                                                                                    |
|                                                                                                    |                                                                                                    |                                                                                                    |                                                                                                    |
| ×                                                                                                    |                                                                                                    |                                                                                                    |                                                                                                    |
| Ethernet(1): Suitena PRIOFINET IO (100)                                                                                                    |                                                                                                    | at dam.                                                                                                    |                                                                                                    |
| Device Number II P address Device Name Order number Ferminan                                                                                                    | Edt., Select /4                                                                                                    | perstue aller                                                                                                    | 5                                                                                                    |
| 1 132.168.1.151 SLAPROFINET SLAPROFINET                                                                                                    | OK                                                                                                    | Cancel Help                                                                                                    |                                                                                                    |
|                                                                                                    |                                                                                                    | a a Menute                                                                                                    |                                                                                                    |
|                                                                                                    |                                                                                                    | a) and Maria 13<br>a) and Maria 20                                                                                                    |                                                                                                    |
|                                                                                                    |                                                                                                    | R UnDrive SP                                                                                                    |                                                                                                    |
|                                                                                                    |                                                                                                    | B C Germany                                                                                                    |                                                                                                    |
|                                                                                                    |                                                                                                    | E 1/0                                                                                                    |                                                                                                    |
|                                                                                                    |                                                                                                    | Control Techniques<br>Control Techniques<br>The control Techniques                                                                                                    | a in call the name in the namester. The user can choose in head 2 as a investor environment when                                                                                                    |
|                                                                                                    |                                                                                                    | GSDML V2.2-C7-UnDriveM-20150804.imi                                                                                                    |                                                                                                    |
| Press F1 to get Help.                                                                                                    |                                                                                                    |                                                                                                    |                                                                                                    |
| 🚱 🎓 🙁 🔍 🜍 🛃 👪                                                                                                    |                                                                                                    |                                                                                                    | 17 - 😼 🗟 🐄 🚱 👬 1554                                                                                                    |
|                                                                                                    |                                                                                                    |                                                                                                    | 🖾 () (赤 ()) 🖓 🗐 (Thill Destri                                                                                                    |
|                                                                                                    |                                                                                                    |                                                                                                    |                                                                                                    |
| Win 7 Siemens Licenza (In esecuzione) - Oracle VM Virtua/Box 1                                                                                                    | a subscription of the second second sec                                                                                                    |                                                                                                    |                                                                                                    |
| For Marchine Venuerra Interimente Origonation Anto-                                                                                                    |                                                                                                    |                                                                                                    |                                                                                                    |
| File Macchine Visualizza Interimente Dispositivi Auto                                                                                                    |                                                                                                    |                                                                                                    | a de la                                                                                                    |
| Fer Matchins Vesakitza Intermette Dispositivi Auto<br>語 (Wi-Config-)(BAADD): 200 (configuration) - Prova Porticet)<br>語 Dation Latt James FIC Vese Options Window Profit<br>Dation Latt James FIC Vese Options Window Profit                                                                                                    |                                                                                                    |                                                                                                    | • • • • • • • • • • • • • • • • • • •                                                                                                    |
| Fer Monders Vanders hanneners Departer Ann<br>Bill Frit Config (2007) 2007 200 (2007)<br>Bill Dates Inth Sect. FLC Van Optimier Window Prife<br>D (2012) - 4 Sect. FLC Van Optimier Window Prife<br>D (2012) - 4 Sect. FLC Van Optimier Window Prife                                                                                                    |                                                                                                    | ×                                                                                                    | 2 ( 0 ( 0 )<br>2 ( 0 ( 0 )<br>3 ( 1 )                                                                                                    |
| För Machine Vandez barimere Departer Ann<br>Bit fri Canfig-128AUC 200 (Configuration) - Frenz Parland<br>Bit Statum Edit Same Tick ( Wes Optimer Window Frig<br>David Same Reg ( Bit 100 ( )) ( ) () () () () () () () () () ()                                                                                                    |                                                                                                    | pa [                                                                                                    |                                                                                                    |
| For Machine Vaudice Discontrate Dependition Auto<br>(1970 Config-1200ADC 200 Configuration - Prove Parload)<br>(1990 Configuration 1960 Configuration - Configuration - Parload)<br>(1990 Configuration - Parload) (1990 Configuration - Parload)<br>(1990 Configuration - Parload) (1990 Configur                                                                                                    |                                                                                                    | 5<br>Dot [<br>Dote ]                                                                                                    | میں<br>اور میں<br>اور میں<br>در اور میں<br>در میں                                                                                                    |
| The Machine Visualize Journey Digestini Auto           IN Working (2000) 200 (Configuration) - Prove Probabil           IN Working (2000) 200 (Configuration) - Prove Probabil           In Working (2000) 200 (Configuration) - Prove Probabil           In Working (2000) 200 (Configuration) - Prove Probability           In Working (2000) 200 (Configuration) - Prove Probability           In Working (2000) 200 (Configuration) - Prove Prove Prove Prove Prove P                                                                                                    | Etrenet(1) Selene PPOPNET 40(100)                                                                                                    | Fort [<br>Dortie: [Standard<br>[1:10] Principaus Can.                                                                                                    | in in it is in the second second second second second second second second second second second second second s<br>second second |
| The Machine Visualize Journette Dispetitioi Auto           R1 WC-Refrage (2003/07: 00) Configuration - Press Perfund]           D dor 5: - 9         R_1           D dor 5: - 9         R_1           D dor 5: - 9         R_2           D dor 5: - 9         R_2           D dor 5: - 9         R_2           D dor 5: - 9         R_2           D dor 2: - 9         R_2                                                                                                    | Etwanet(1) Setere FPOFRET 0.100                                                                                                    | Ded<br>Dedit: Standard<br>Bandard<br>Bandard<br>Bandard<br>Bandard<br>Participation<br>Bandard<br>Participation<br>Participation<br>Participatio                                                                                                    | ()<br>()<br>()<br>()<br>()<br>()<br>()<br>()<br>()<br>()<br>()<br>()<br>()<br>(                                                                                                    |
| The Modelse Venation: Internetion: Dependent Auto:           Prescription: Prescription: - Prescription: - Prescription:           Prescription: Prescription: - Prescription: - Prescription:           District: Prescription: - Prescription: - Prescription:           District: Prescription: - Prescription: - Prescription:           District: Prescription: - Prescription: - Prescription:           District: Prescription: - Prescription: - Prescription:           District: Prescription: - Prescription: - Prescr                                                                                                    | Effected() Seena PROFPET 0(100)                                                                                                    | Dot: Standart<br>Dot: Standart<br>Propring Standart<br>Propring Total<br>Dot: Standart<br>Propring Total<br>Dot: Standart<br>Dot: Standart<br>D                                                                                                    |                                                                                                    |
| Error Machine Aussimmerse Dependent Auss           Mill Configuration ()         Press Pendent           Dation ()         Bit men FLC ()         Optimer Ministry           Dation ()         Bit men FLC ()         Optimer Ministry           Dation ()         Bit men FLC ()         Optimer Ministry           Dation ()         Bit men FLC ()         Difference Ministry           Difference Ministry         Difference Ministry         Difference Ministry           Difference Ministry         Difference Ministry         Difference Ministry           Difference Ministry         Difference Ministry         Difference Ministry         Difference Ministry           Difference Ministry         Difference Ministry         Difference Ministry         Difference Ministry         Difference Ministry           Difference Ministry         Difference Ministry         Difference Ministry         Difference Ministry         Difference Ministry           Difference Ministry         Difference Ministry         Difference Ministry         Difference Ministry         Difference Ministry           Difference Ministry         Difference Ministry         Difference Ministry         Difference Ministry         Difference Ministry           Difference Ministry         Difference Ministry         Difference Ministry <thditry< th="">         Difference Ministry</thditry<>                                                                                                    | Etward(1) Stars PROPART Q (10)                                                                                                    | Pode<br>Dote: Standard<br>■ Principus pr<br>■ Principus pr<br>■ Principus pr<br>■ Autonomic<br>■ Autonomic<br>■ Constitutiones<br>■ Constitutiones<br>■ Cons                                                                                                    |                                                                                                    |
| Fire         Machine         Namination         Deparation         Auto           If INC Configuration ()         Press         Press <t< th=""><th>Etrenet(), Starse PROFINET (2) (10)</th><th>Pod<br/>Dote: Standard</th><th></th></t<>                                                                                                    | Etrenet(), Starse PROFINET (2) (10)                                                                                                    | Pod<br>Dote: Standard                                                                                                    |                                                                                                    |
| The Machine Vanders Delevation Legaration Auto           If MCChing - 220/2012 200 (Configuration) - France Parload           If Datase Table may Table of Configuration - Parload           If MCChing - 220/2012 200 (Configuration) - France Parload           If MCChing - 220/2012 200 (Configuration) - France           If MCChing - 220/2012 200 (Configuration) - France           If MCChing - 220/2012 200 (Configuration) - France           If MCChing - 220/2012 200 (Configuration) - France           If MCChing - 220/2012 200 (Configuration) - France           If MCChing - 220/2012 200 (Configuration) - France           If MCChing - 220/2012 200 (Configuration) - France           If MCChing - 220/2012 200 (Configuration) - France           If MCChing - 220/2012 200 (Configuration) - France           If MCChing - 200 (Configuration) - France           If MCChing - 200 (Configuration) - France           If MCChing - 200 (Configuration) - France           If MCChing - 200 (Configuration) - France           If MCChing - 200 (Configuration) - France           If MCChing - 200 (Configuration) - France           If MCChing - 200 (Configuration) - France           If MCChing - 200 (Configuration) - France           If MCChing - 200 (Configuration) - France           If MCChing - 200 (Configuration) - France           If MCChing - 200 (Configuration) - France           If MCChing - 200 (Co                                                                                                    | Etwane(1) States PROPIET IO (103<br>TI SPR0)<br>Properties - 10 001<br>General (Addesses IO Cycle )<br>- Updee Tree -<br>Nore                                                                                                    | Done Devent                                                                                                    |                                                                                                    |
| The Machine Variation Sciences Dependent Auto           Profit Config:         Config:         Config: </td <td>Effected() Server PROFINITIO(100)<br/>TERPROF<br/>Properties - 50 (00)<br/>Great   Address: 10 Octo  <br/>Under Tree<br/>Mode: Tere<br/>Note: Tere</td> <td></td> <td></td>                                                                                                    | Effected() Server PROFINITIO(100)<br>TERPROF<br>Properties - 50 (00)<br>Great   Address: 10 Octo  <br>Under Tree<br>Mode: Tere<br>Note: Tere                                                                                                    |                                                                                                    |                                                                                                    |
| Text         Description         Description         Descrip <thdescrip< th="">         Descrip<!--</td--><td>Ethemat(1) Seizers (FOCFNET (2,100)<br/>(1) SFR0(<br/>) Seizers (2,000)<br/>General (Adamse: 10 Gold)<br/>Ubdat Tree<br/>Ubdat Tree<br/>Ubdat Tree [200] _ = 5</td><td></td><td></td></thdescrip<>                                                                                                    | Ethemat(1) Seizers (FOCFNET (2,100)<br>(1) SFR0(<br>) Seizers (2,000)<br>General (Adamse: 10 Gold)<br>Ubdat Tree<br>Ubdat Tree<br>Ubdat Tree [200] _ = 5                                                                                                    |                                                                                                    |                                                                                                    |
| The Machine Venances         Dependent Auto           If WC Carling - (DBADDL DD (Carlinguelled) - Press Problem)         Image: Problem Auto           Image: Problem Auto         Press Problem         Image: Problem Auto           Image: Problem Auto         Press Problem         Image: Problem Auto           Image: Problem Auto         Press Problem         Image: Problem Auto           Image: Problem Auto         Press Problem         Image: Problem Auto           Image: Problem Auto         Press Problem         Image: Problem Auto           Image: Problem Auto         Press Problem         Image: Problem Auto           Image: Problem Auto         Press Problem         Image: Problem Auto           Image: Problem Auto         Press Problem         Image: Problem Auto           Image: Problem Auto         Press Problem         Image: Problem Auto           Image: Problem Auto         Press Problem         Image: Problem Auto           Image: Problem Auto         Press Problem Auto         Image: Problem Auto           Image: Problem Auto         Press Problem Auto         Image: Problem Auto           Image: Problem Auto         Press Problem Auto         Image: Problem Auto           Image: Problem Auto         Press Problem Auto         Image: Problem Auto           Image: Problem Auto         Press Pr                                                                                                    | Etventel(1) Steves PROFINET ID (100)<br>T(1) SHPPO<br>T(1) SHPO<br>T(1) SHPO<br>T(1) S |                                                                                                    |                                                                                                    |
| Tex         March Markets         Description         Add           11 WC Carling : (DAUDOL DD) Configuration) - Privar Problem         Image: Carl DD) Configuration - Privar Problem         Image: Carl DD) Configuration - Privar Problem           Image: Daudol DD - Image: Carl DD - Image: Car                                                                                                    | Etranol (1) Status PROFINET Q (10)      TO SFR00      The second second se                                                                                                    |                                                                                                    |                                                                                                    |
| Tex         March & Vandas         Description         Comparison         Description         Description <thdescrip< th=""> <thdescription< th=""> <thdescri< td=""><td>Ethernet(), Sidens PROFINET (2) (10)</td><td></td><td></td></thdescri<></thdescription<></thdescrip<>                                                                                                    | Ethernet(), Sidens PROFINET (2) (10)                                                                                                    |                                                                                                    |                                                                                                    |
| Text         Description         Description         Descrip <thdescrip< th="">         Descrip<!--</td--><td>Effected(1) Second PROFINIT IC (100)<br/>Effected (100)<br/>General   Addesses ID Cycle  <br/>Ubdate Trace<br/>Note:<br/>Ubdate Trace   Addesses ID Cycle  <br/>Ubdate Trace   Addesses ID Cycle  <br/>Ubdate Trace   Addesses ID Cycle  <br/>Ubdate Trace   Addesses ID Cycle  <br/>Ubdate Trace   Addesses ID Cycle  <br/>Ubdate Trace   Addesses ID Cycle  <br/>Ubdate Trace   Addesses ID Cycle  <br/>Ubdate Trace   Addesses ID Cycle   Addes   Addesses ID Cycle  <br/>Ubdate I Addesses ID Cycle   Addesses ID Cycle   Addesses ID Cyc</td><td></td><td></td></thdescrip<> | Effected(1) Second PROFINIT IC (100)<br>Effected (100)<br>General   Addesses ID Cycle  <br>Ubdate Trace<br>Note:<br>Ubdate Trace   Addesses ID Cycle  <br>Ubdate Trace   Addesses ID Cycle  <br>Ubdate Trace   Addesses ID Cycle  <br>Ubdate Trace   Addesses ID Cycle  <br>Ubdate Trace   Addesses ID Cycle  <br>Ubdate Trace   Addesses ID Cycle  <br>Ubdate Trace   Addesses ID Cycle  <br>Ubdate Trace   Addesses ID Cycle   Addes   Addesses ID Cycle  <br>Ubdate I Addesses ID Cycle   Addesses ID Cycle   Addesses ID Cyc                                                                                                    |                                                                                                    |                                                                                                    |
| The Machine Versions         Dependent Auto           # MAC Carling - (DBACCH) (DBACCH) (                                                                                                    | Ethernet (1). Selene a PPOPRET (0, 100)<br>T(1) SPR(0)<br>T(1) SPR(0)<br>Terrestores - 52 (02)<br>General (Addessen: 00 Cycle)<br>Ubdate true (no)<br>Ubdate true (no)<br>Waddaty True<br>Number of accounties (under cycles with meany 10 dars.<br>Waddaty True                                                                                                    |                                                                                                    |                                                                                                    |
| The Machine Venetices         Dependent Adde           If WA Carriery (2004) Dis Dis Carring within (1 - Priors Priorited)         Image: Second Res and Prior Prior Pr                                                                                                    | Etherner(1) Seens PROFINET IO.100<br>TTI SFRID<br>Unit SFRID<br>Unit SFRID<br>Unit SFRID<br>Unit Seens TO Cole<br>Unit Seens TO Cole<br>Unit Seens To Cole<br>Unit Seens To Cole<br>Unit                                                                                                    | Pod Delete Streduet  Pode Delete Streduet  Pode Podette Delete Streduet  Podette Delete Streduet  Podette Streduet  Podette Podette Podette                                                                                                    |                                                                                                    |
| The Control Vancing Description Control           If WC Control (2000) (2000) (                                                                                                    | Eternet(1) Seeve POPPET 0.100  TO SHAVE TO SHAVE TO SHAVE TO SHAVE TO SHAVE The Top Top Top Top Top Top Top Top Top Top                                                                                                    | Pod<br>Doele Useder<br>Professor<br>Professor<br>Prof |                                                                                                    |
| The Control Versions         Dependent         Adva           INFOCOTOR         INFOCOTOR                                                                                                    | Elements(1) Sileney PROFINITIO(100)<br>INTERPORT<br>Direction (2000)<br>General (Addamase: DO(tole)<br>Usedes Tree [mode:<br>Usedes Tree [mode:<br>Usedes Tree                                                                                                    |                                                                                                    |                                                                                                    |
| The Conference Dependent Auto:           The Conference Dependent Auto:           The Conference Dependent Auto:           The Conference Dependent Auto:           Dependent Auto:                                                                                                    | Effected(1) Server PROFINET 42 (100)<br>Effected (100)<br>General   Addresses 10 Opte  <br>Under Tree   Addresses 10 Opte  <br>Under Tree  <br>Under Tree  <br>Under Tree  <br>Under Tree  <br>U                                                                                                    |                                                                                                    |                                                                                                    |
| The Machine Venetices         Dependent Auto:           If MC Config - (2003) (2004) (2004)                                                                                                    | Ethernet (1). Selene a PPOFINET (0, 100)<br>T(1) SPRP(0)<br>T(1) SPRP(0)<br>T(                                                                                                    |                                                                                                    |                                                                                                    |
| The Machine Venetices         Dependent Auto           If MC Config (2004/00/2000)         If MC Config (2004/00/2000)         If MC Config (2004/00/2000)           If MC Config (2004/00/2000)         If MC Config (2004/00/2000)         If MC Config (2004/00/2000)           If MC Config (2004/00/2000)         If MC Config (2004/00/2000)         If MC Config (2004/00/2000)           If MC Config (2004/00/2000)         If MC Config (2004/00/2000)         If MC Config (2004/00/2000)           If MC Config (2004/00/2000)         If MC Config (2004/00/2000)         If MC Config (2004/00/2000)           If MC Config (2004/00/2000)         If MC Config (2004/00/2000)         If MC Config (2004/00/2000)           If MC Config (2004/00/2000)         If MC Config (2004/00/2000)         If MC Config (2004/00/2000)           If MC Config (2004/00/2000)         If MC Config (2004/00/2000)         If MC Config (2004/00/2000)           If MC Config (2004/00/2000)         If MC Config (2004/00/2000)         If MC Config (2004/00/2000)           If MC Config (2004/00/2000)         If MC Config (2004/00/2000)         If MC Config (2004/00/2000)           If MC Config (2004/00/2000)         If MC Config (2004/00/2000)         If MC Config (2004/00/2000)           If MC Config (2004/00/2000)         If MC Config (2004/00/2000)         If MC Config (2004/00/2000)           If MC Config (2004/00/2000)         If MC Config (2004/00/2000)                                                                                                    | Etherner(1) Seens FPOFINET 0.100<br>TTI SFRID<br>Util SFRID<br>Util SFRI                                                                                    | Pod     Denies     Sendex     Denies     Sendex     Sendex     Sendex                                                                                                    |                                                                                                    |
| Term         Machine         Subscience         Despende         Auss           Image: Set Set Set Set Set Set Set Set Set Set                                                                                                    | Elements (1) Silence / POCPAIT O (100)      Elements (1) Silence / POCPAIT O (100)      Elements (1) Silence / DO(b)      Elements (1) Silence / DO(b)      Elements (1) Si                                                                                                    |                                                                                                    |                                                                                                    |
| Term         Declar Markets         Declar Markets         Declar Markets         Declar Markets           IP 100 Config : DDMORT 200 Configuration - Price Parkets         IP 100 Configuration - Price Parkets         IP 100 Configuration - Price Parkets           IP 20100: 101 Section Parkets         IP 100 Configuration - Price Parkets         IP 100 Configuration - Price Parkets           IP 20100: 101 Section Parkets         IP 100 Configuration - Price Parkets         IP 100 Configuration - Price Parkets           IP 2010: 101 Section Parkets         IP 100 Configuration - Price Parkets         IP 100 Configuration - Price Parkets           IP 2010: 101 Section Parkets         IP 100 Configuration - Parkets         IP 100 Configuration - Parkets           IP 2010: 101 Section Parkets         IP 100 Configuration - Parkets         IP 100 Configuration - Parkets           IP 2010: 101 Section Parkets         IP 100 Configuration - Parkets         IP 100 Configuration - Parkets           IP 101 Section Parkets         IP 100 Configuration - Parkets         IP 100 Configuration - Parkets           IP 101 Section Parkets         IP 100 Configuration - Parkets         IP 100 Configuration - Parkets           IP 101 Section Parkets         IP 100 Configuration - Parkets         IP 100 Configuration - Parkets           IP 101 Section Parkets         IP 100 Configuration - Parkets         IP 100 Configuration - Parkets           IP 101 Section Parkets                                                                                                    | Elimente(1) Seeves PPOPRITIC(100)      Elimente(1) Seeves PPOPRITIC(100)      Elimente(1) S                                                                                                    |                                                                                                    |                                                                                                    |
| The Machine Venetings         Dependent Auto:           IP MC Config - (200.002)         Configuration () - Prove Provided ()           IP MC Config - (200.002)         Configuration () - Prove Provided ()           IP MC Config - (200.002)         IP MC Config - Prove Provided ()           IP MC Config - (200.002)         IP MC Config - Prove Provided ()           IP MC Config - (200.002)         IP MC Config - Prove Provided ()           IP MC Config - (200.002)         IP MC Config - (200.002)           IP MC Config - (200.002)         IP MC Config - (200.002)           IP MC Config - (200.002)         IP MC Config - (200.002)           IP MC Config - (200.002)         IP MC Config - (200.002)           IP MC Config - (200.002)         IP MC Config - (200.002)           IP MC Config - (200.002)         IP MC Config - (200.002)           IP MC Config - (200.002)         IP MC Config - (200.002)           IP MC Config - (200.002)         IP MC Config - (200.002)           IP MC Config - (200.002)         IP MC Config - (200.002)           IP MC Config - (200.002)         IP MC Config - (200.002)           IP MC Config - (200.002)         IP MC Config - (200.002)           IP MC Config - (200.002)         IP MC Config - (200.002)           IP MC Config - (200.002)         IP MC Config - (200.002)           IP MC Config - (200.002)                                                                                                    | Elevent(1) Seizes PROFILET (2,100)<br>ITTE PROFILE<br>ITTE PROFILE<br>ITTE ITTE PROFILE<br>ITTE PROFILE<br>ITT                                                                                                    |                                                                                                    |                                                                                                    |
| The Machine Venetices         Dependent Auto           If MC Curring (2003) (2004) (2004) (                                                                                                    | Ehvenstill Steves PROFINET 6(100)      This PROFINET 6(100)      Projections - 72(101)      Concell (Addees Too Concell (Addee Too Concell (Addee Too Doo)      Woodd Too      Waddog Tee      Number of accepted politic cycles with resary ID date.      Waddog tree      Number of accepted politic cycles with resary ID date.      Waddog tree      OK      OK                                                                                                    |                                                                                                    |                                                                                                    |
| The United Statements         Dependent Adds           INVConing: (DAUCOLO (Configuration) - Prove Protect)         INVConing: (DAUCOLO (Configuration) - Prove Protect)           INVConing: (DAUCOLO (Configuration) - Prove Protect)         INVConing: (DAUCOLO (Configuration) - Prove Protect)           INVConing: (DAUCOLO (Configuration) - Prove Protect)         INVConing: (DAUCOLO (Configuration) - Prove Protect)           INVConing: (DAUCOLO (Configuration) - Prove Protect)         INVConing: (DAUCOLO (Configuration) - Prove Protect)           INVConing: (DAUCOLO (Configuration) - Prove Protect)         INVConing: (DAUCOLO (Configuration) - Protect)           INVConing: (DAUCOLO (Configuration) - Prove Protect)         INVConing: (DAUCOLO (Configuration) - Protect)           INVConing: (DAUCOLO (Configuration) - Protect)         INVCONING: (DAUCOLO (Configuration) - Protect)           INVCONING: (DAUCOLO (Configuration) - Protect)         INVCONING: (DAUCOLO (Configuration) - Protect)           INVCONING: (DAUCOLO (Configuration) - Protect)         INVCONING: (DAUCOLO (Configuration) - Protect)           INVCONING: (DAUCOLO (Configuration) - Protect)         INVCONING: (DAUCOLO (Configuration) - Protect)           INVCONING: (DAUCOLO (Configuration) - Protect)         INVCONING: (DAUCOLO (Configuration) - Protect)           INVCONING: (DAUCOLO (Configuration) - Protect)         INVCONING: (DAUCOLO (Configuration) - Protect)           INVCONING: (DAUCOLO (Configuration) - Protect)         INVCONING: (DAUCOLO (Configuration) - Protect                                                                                                    | Properties - 20 (02)<br>Unit IS FARMA<br>Ubdes tree [ms] [00] [10] [20] [20] [20] [20] [20] [20] [20] [2                                                                                                    |                                                                                                    |                                                                                                    |
| The March Waters         Dependent Adds           In March Waters         Dependent Adds           In March Waters         Dependent March Waters           In March Waters         Dependent March Waters           In March Water                                                                                                    | Element (1) Silence /POCPACT O(100)      Int SPACE      Int SPACE      Int S                                                                                                    | Pod  Pod  Pod  Pod  Pod  Pod  Pod  Pod                                                                                                    |                                                                                                    |
| The Markow Valuation Interesting Organization Advance       Pred Carling (2000) (2010) (2010) (2                                                                                                    | Element (). Seeves PROFINIT IC (100)      International Statements (). Seeves (). Seeves (). S                                                                                                    | Pod  Pod  Pod  Pod  Pod  Pod  Pod  Pod                                                                                                    |                                                                                                    |
| The Market Schemenson Organization - Provident Market         Provident Schemenson Organization - Provident Schemenson Organization - Provident Schemenso                                                                                                    | Element (1). Seems PROFINET (2,100)<br>Interest (1). Seems PROFINET (2,100)<br>Greent   Address (0). O(b)  <br>Uodes tree   Address (0). O(b)  <br>Uodes tree   Address (0). O(b)  <br>Uod                                                                                                    |                                                                                                    |                                                                                                    |

# CONTROL TECHNIQUES

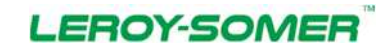

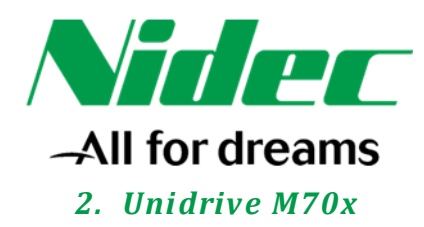

| File Marchine Visualiste Intermente Deposition Auto                   | and internet. And provide the second self.     |                                                                                                    |
|-----------------------------------------------------------------------|------------------------------------------------|----------------------------------------------------------------------------------------------------|
| HW Config - (2003/1)C 300 (Configuration) Prova Profinet[             |                                                | 0 Ø 3                                                                                                    |
| A Dation Edit Inset PLC View Options Window Help                      |                                                | + 8                                                                                                    |
| 口氣学者者。學習、專動、問目、成之                                                     |                                                |                                                                                                    |
|                                                                       |                                                | 1 m m                                                                                                    |
|                                                                       | Wopenia - S-WOWET                              | All All                                                                                                    |
| 20 M                                                                  | General Identification                         | Ender Standard                                                                                                    |
| 2 CPU 315-2 PN/DP                                                     | 0 Stot decepton SI-PROFINET                    | PROFIBUS OP<br>PROFIBUS PA                                                                                                    |
| X1 IN/LOF<br>X2 PND                                                   | Schotnet meeted in UniDive M                   | PROFINET ID     Addrenal Field Devices                                                                                                    |
| x2PTR Rote 1                                                          |                                                | B Driver                                                                                                    |
| 3                                                                     | Order no. / Termane SI-PROFINET                | B Attrip                                                                                                    |
| 4                                                                     | Family Canton_Techniques                       | III - Commander SK.                                                                                                    |
| E                                                                     | Device name: Provide Man                       | E MentorMP                                                                                                    |
| 3                                                                     | CONTRACTOR AND DESCRIPTION OF A DESCRIPTION OF | 🛞 🚽 UnDrive M25D-M400                                                                                                    |
| 26                                                                    |                                                | 9 🔛 V0                                                                                                    |
|                                                                       | Orange Release Number                          | 20 In the second process of the second process of the second proce |
|                                                                       | Nucl. Internet in                              | Hi Cali I/O<br>Hi Cali Ident Sustema                                                                                                    |
|                                                                       | Device in Prior Test to System                 | B Network Components                                                                                                    |
|                                                                       | State Provide I (00)                           | 8 🔄 Switching devices                                                                                                    |
|                                                                       | P 832498 132.160.1.121                         | 王 圖 SMATIC 300<br>王 圖 SMATIC 400                                                                                                    |
|                                                                       | P. deep If address of C controller             | SIMATIC PC Based Cantol 300/400     SIMATIC PC Station                                                                                                    |
|                                                                       | Connert                                        | 0.2                                                                                                    |
|                                                                       | -                                              |                                                                                                    |
| NC NO.                                                                |                                                |                                                                                                    |
| TI SEPROPART                                                          | OK Covel Line                                  |                                                                                                    |
| Stat Module Ordernunder I Address Q address Diagnotic Address Connent |                                                |                                                                                                    |
| 2012                                                                  |                                                |                                                                                                    |
| 2009<br>2019 2019<br>2019 2019                                        |                                                | 5                                                                                                    |
| 2                                                                     |                                                | f                                                                                                    |
|                                                                       |                                                |                                                                                                    |
| 5                                                                     |                                                |                                                                                                    |
| 2                                                                     |                                                |                                                                                                    |
|                                                                       |                                                |                                                                                                    |
| 10                                                                    |                                                | SIPROFINET 1                                                                                                    |
| 12                                                                    |                                                | <ul> <li>SLPodest number in UnDrive M<br/>(SSDML-V2.2CF LinDriveM.20150004.and)</li> </ul>                                                                                                    |
| narrian possible                                                      |                                                | and the second second se                                                                                                    |
|                                                                       |                                                | 1                                                                                                    |
|                                                                       |                                                |                                                                                                    |

Espandendo nel menu ad albero sulla destra il dispositivo precedentemente inserito nella configurazione hardware (UniDrive M in questo caso), vengono visualizzati alcuni menu pre impostati al cui interno è possibile attingere ai parametri dell'azionamento per poterli trascinare all'interno del progetto Step7.

Per input parameter s'intendono parametri d'ingresso per il PLC.

Per output parameter s'intendono parametri d'uscita per il PLC.

Non tutti i parametri dell'azionamento sono stati pre impostati, è possibile comunque inserire nel progetto anche i parametri non presenti utilizzando gli **input parameter** ed **output parameter** all'interno dei **Flexible Modules** (evidenziati nell'immagine qua sotto). E' importantissimo utilizzare il **Flexible Modules** corretto per il parametro che si vorrebbe puntare (8 bit, 16 bit o 32 bit).

Nell'esempio qua sotto sono stati impostati i seguenti parametri:

- #6.42 (uscita)
- #1.21 (uscita)
- #3.02 (ingresso)
- #10.40 (ingresso)
- Parametro a 32 bit in uscita
- Parametro a 32 bit in ingresso

# CONTROL TECHNIQUES

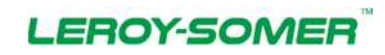

#### Nidec Industrial Automation Italy SpA

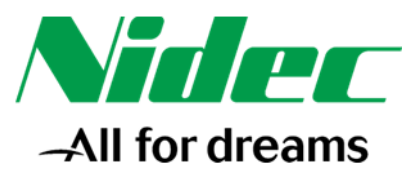

| Lie Marchine Viscoliers Investing                                                                                                    | de Dessetter Ande        |                                                                                                    |          |                                      |                                                                                                    |
|----------------------------------------------------------------------------------------------------|--------------------------|----------------------------------------------------------------------------------------------------|----------|--------------------------------------|----------------------------------------------------------------------------------------------------|
| HW Config - (SEMATTC 300 (Configur                                                                                                    | ation) - Prova Profinet) |                                                                                                    |          |                                      |                                                                                                    |
| Station Edit Insert PLC View                                                                                                    | Options Window Help      |                                                                                                    |          |                                      | - 19                                                                                                    |
|                                                                                                    |                          | -                                                                                                    |          |                                      |                                                                                                    |
|                                                                                                    |                          |                                                                                                    |          |                                      | il.                                                                                                    |
|                                                                                                    |                          |                                                                                                    |          |                                      | Teg Al                                                                                                    |
| ED O UR                                                                                                    |                          |                                                                                                    |          |                                      | Polle Standard                                                                                                    |
| 1                                                                                                    | 1011 315-2 PM/00         |                                                                                                    |          | Ethervet(1) Satema PROVINET IO (100) | B PROFILIS DP                                                                                                    |
| xi I                                                                                                    | NEVER                    |                                                                                                    |          | 3 m si P90                           | E PROPINET ID                                                                                                    |
| 32<br>32/17 R                                                                                                    | PN-IO<br>Posta 1         |                                                                                                    |          | Today I<br>Mina                      | Additional Field Devices                                                                                                    |
| X2 P2 R                                                                                                    | Porte 2                  |                                                                                                    |          |                                      | E Control, Techniques                                                                                                    |
| 4                                                                                                    |                          |                                                                                                    |          |                                      | 10 ga Antroy<br>10 ga Comiander 5K                                                                                                    |
| 6                                                                                                    |                          |                                                                                                    |          |                                      | E Digitari ST                                                                                                    |
| 7                                                                                                    |                          |                                                                                                    |          |                                      | 🕀 🥁 UnDeve M                                                                                                    |
| 10                                                                                                    |                          |                                                                                                    |          |                                      | File Flexible Modules                                                                                                    |
| 177-5-177                                                                                                    |                          |                                                                                                    |          |                                      | 🕀 🔐 Input Parameter                                                                                                    |
|                                                                                                    |                          |                                                                                                    |          |                                      | Unit Control (Control)                                                                                                    |
|                                                                                                    |                          |                                                                                                    |          |                                      | User Defined Box Read                                                                                                    |
|                                                                                                    |                          |                                                                                                    |          |                                      | Licel Defined 15 bit Wile                                                                                                    |
|                                                                                                    |                          |                                                                                                    |          |                                      | User Defined 3284 Wite                                                                                                    |
|                                                                                                    |                          |                                                                                                    |          |                                      | at 📖 Menu T                                                                                                    |
|                                                                                                    |                          |                                                                                                    |          |                                      | Big Heru 2<br>Big Meru 3                                                                                                    |
|                                                                                                    |                          |                                                                                                    |          |                                      | 8: 🕢 Meru 4<br>10: 🖓 Meru 5                                                                                                    |
|                                                                                                    |                          |                                                                                                    |          |                                      | 🛞 🛄 Merul 6                                                                                                    |
| ē                                                                                                    |                          | 0.00                                                                                                    |          | 2                                    | Here 8                                                                                                    |
| and the second second                                                                                                    |                          |                                                                                                    |          |                                      | E 🔄 Irput Parameter                                                                                                    |
| THE PROPERTY OF THE PROPERTY OF THE PROPERTY O |                          |                                                                                                    |          |                                      | Memu 10.17 (m) Motix Overload adams                                                                                                    |
| Stal Module                                                                                                    | Order number             | 1 Addess                                                                                                    | Q addess | Diagnostic Address Comment           | Menu 1019 Ini Drive Waning                                                                                                    |
| st X7                                                                                                    | Sremuencer               |                                                                                                    |          | 200                                  | Manu 10.40 prij Status Word                                                                                                    |
| X1P1 X1P1<br>X1P2 X1P2                                                                                                    |                          | _                                                                                                    |          | 200°                                 | B B B B B B B B B B B B B B B B B B B                                                                                                    |
| 1 Menu 6.42(0ut) Cantol*                                                                                                    |                          |                                                                                                    | 0.1      |                                      | 8 🔄 Meru 19                                                                                                    |
| 2 Mersu 1 23 (Dut) Procel "<br>3 Mersu 3 02 Snl Speed Fe"                                                                                                    |                          | 26.29                                                                                                    | 256.,259 |                                      | 8 G Merci 20<br>9 G Lipban M200 M620                                                                                                    |
| 4 Menu 10.40 (Fré Status -                                                                                                    |                          | 0.1                                                                                                    |          |                                      | H 🙀 UnDwerSP                                                                                                    |
| G User Defined 32-bit We''                                                                                                    |                          | 291-253                                                                                                    | 250-263  |                                      | H G Gateway                                                                                                    |
| 7                                                                                                    |                          |                                                                                                    |          |                                      | B B HM                                                                                                    |
| 9                                                                                                    |                          |                                                                                                    |          |                                      | Pi Git Ident Systems                                                                                                    |
| 10<br>11                                                                                                    |                          |                                                                                                    | -        |                                      | Control Techniques<br>The user can set the perameter to be sent to the PLC II the user selects a size that is not the same as the                                                                                                    |
| 12                                                                                                    |                          |                                                                                                    |          |                                      | <ul> <li>parameter: the user can choose to head 4 as a signed or unsigned value.<br/>650/06.1/2.2 CT 43/00/setM-20190004.em</li> </ul>                                                                                                    |
| section possible                                                                                                    |                          |                                                                                                    |          |                                      | Provide and a second second se |
| n 10 19 15                                                                                                    |                          | 100                                                                                                    |          |                                      | 190                                                                                                    |
|                                                                                                    |                          | and the second second s |          |                                      |                                                                                                    |

Facendo doppio click sui parametri inseriti è possibile impostarne le proprietà.

Nel caso di un parametro preso da un **Flexible Modules** è possibile all'interno delle proprietà impostare anche i dettagli del parametro che dovrebbe puntare, vale a dire:

- Lo slot → Drive, slot1, slot2, slot3 o slot4
- Il Menu  $\rightarrow$  Menu 1  $\div$  Menu 75
- Il parametro → Parametro 1 ÷ Parametro 255
- Se il parametro è con o senza segno

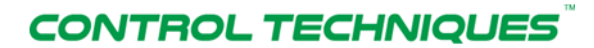

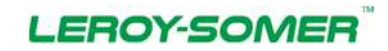

#### Nidec Industrial Automation Italy SpA

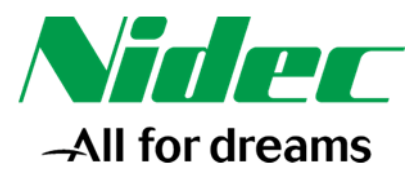

| 7 Siemens Licenze (In esecutione) - Oracle VM VirtualBox : 1                                                                                                    |                                                  | A DESCRIPTION OF TAXABLE PARTY.                                                                                                    |                                                                                                    |
|----------------------------------------------------------------------------------------------------|--------------------------------------------------|----------------------------------------------------------------------------------------------------|----------------------------------------------------------------------------------------------------|
| Macchina Visualizza Insesimento Dispositivi Aiuto                                                                                                    |                                                  |                                                                                                    |                                                                                                    |
| Config - (SIMATIC 300 (Centigoration) Pervix Profinet)                                                                                                    |                                                  |                                                                                                    | 1019                                                                                                    |
|                                                                                                    |                                                  |                                                                                                    |                                                                                                    |
|                                                                                                    |                                                  |                                                                                                    |                                                                                                    |
|                                                                                                    |                                                  | ·                                                                                                    |                                                                                                    |
|                                                                                                    |                                                  | End                                                                                                    |                                                                                                    |
| EDOUR:                                                                                                    |                                                  | Potter D                                                                                                    | Andurd .                                                                                                    |
| 1                                                                                                    | Eternet(1) Sateria PROFINET IO (                 | 100) III 🕎 PROF                                                                                                    | ABUS DP                                                                                                    |
| 2 CPU 315-2 PN/DP                                                                                                    | and the second second                            | The second second secon | HBUS PA                                                                                                    |
| 32 140                                                                                                    | Til Si PROI                                      |                                                                                                    | iddional Feld Devices                                                                                                    |
| X2FTR Adda 1<br>V1F1F Adda 1                                                                                                    |                                                  | 84                                                                                                    | Deves                                                                                                    |
| 1 Jones                                                                                                    |                                                  |                                                                                                    | le 查 Afrey                                                                                                    |
| 4                                                                                                    |                                                  |                                                                                                    | Commander 5K                                                                                                    |
| 1                                                                                                    | 3                                                |                                                                                                    | R MetarMP                                                                                                    |
| 7.                                                                                                    |                                                  |                                                                                                    | E Growe M                                                                                                    |
|                                                                                                    | 2                                                |                                                                                                    | B Finite Moduli                                                                                                    |
|                                                                                                    |                                                  |                                                                                                    | 🗄 🛄 Ingut Parameter                                                                                                    |
|                                                                                                    |                                                  |                                                                                                    | User Defined 32 bit Read                                                                                                    |
|                                                                                                    |                                                  |                                                                                                    | Uses Deficed Box Read                                                                                                    |
|                                                                                                    | Properties - User Defined 32-bit Write - (K-/S5) |                                                                                                    | User Defined 15-bit Wite                                                                                                    |
|                                                                                                    | General Addresses Parameters                     |                                                                                                    | - User Defined 32-bit With                                                                                                    |
|                                                                                                    |                                                  | Mat                                                                                                    | Manu 1                                                                                                    |
|                                                                                                    | - in Parameters                                  |                                                                                                    | Gi Menu 2                                                                                                    |
|                                                                                                    | User Selection of Menu/Parameter                 | DADA                                                                                                    | Menu 4                                                                                                    |
|                                                                                                    | User Selected Menu                               | No Menu Selected                                                                                                    | Menu 5                                                                                                    |
|                                                                                                    | - all User Selected Parameter                    | No Parameter<br>UnSigned                                                                                                    | Meru 0                                                                                                    |
|                                                                                                    |                                                  | Landal and Landal and Landal and Landal and Landal and Landal and Landal and Landal and Landal and Landal and L                                                                                                    | Menu 10                                                                                                    |
| (1) SIPROFINET                                                                                                    |                                                  |                                                                                                    | Menu 10.17 (In) Motor Overload alam                                                                                                    |
| I∎ Mode Indexanter Lisebury In etc.                                                                                                    |                                                  |                                                                                                    | Menu 10.18 (In) Drive over temperature alants                                                                                                    |
| SI PROFINET SI PROFINET                                                                                                    |                                                  |                                                                                                    | - B Menu 10.20 (In) Tap 0                                                                                                    |
| M7<br>NY IN                                                                                                    |                                                  |                                                                                                    | Meru 10.40 (h) Status Wood                                                                                                    |
| 20172                                                                                                    |                                                  |                                                                                                    | Menu 18                                                                                                    |
| Meru 6.42 (Out) Cantol" 0.1<br>Meru 1.21 (Dut) Paret "                                                                                                    |                                                  |                                                                                                    | Menu 19<br>Menu 20                                                                                                    |
| Meru 3.02 (in) Speed Fe <sup>*</sup> 256 . 259                                                                                                    |                                                  |                                                                                                    | UnDrive M200 M400                                                                                                    |
| Mere 10.40 (iri) Status ~ 0.1                                                                                                    |                                                  |                                                                                                    | UnDrive SP                                                                                                    |
| User Defined 32-bit Read 350, 263                                                                                                    |                                                  |                                                                                                    |                                                                                                    |
|                                                                                                    | -                                                |                                                                                                    |                                                                                                    |
|                                                                                                    |                                                  |                                                                                                    | eva .                                                                                                    |
|                                                                                                    |                                                  |                                                                                                    | assessments to be sent to the PLC If the user relects a non-that is not the same as the parameter. The user can choose to head it as a size of a unique of a |
|                                                                                                    | OK                                               | Cancel Heb                                                                                                    | p mmH-20152804.ms                                                                                                    |
| have the second second s |                                                  |                                                                                                    |                                                                                                    |
|                                                                                                    |                                                  |                                                                                                    |                                                                                                    |
|                                                                                                    |                                                  |                                                                                                    | · · · · · · · · · · · · · · · · · · ·                                                                                                    |
|                                                                                                    |                                                  |                                                                                                    | <b>i</b> o # # <b>i</b> @ @ m                                                                                                    |

Nelle due schermate successive si evidenziano le proprietà della comunicazione Profinet fra cui fra gli altri:

- Send clock → Clock con cui la CPU invia i dati sulla rete Profinet
- Number of accepted update cycles with missing IO data → per impostare il valore del time-out della comunicazione

In genere è buona norma lasciare queste impostazioni ai valori di default ma potrebbe tornare utile agire su alcuni di essi nel caso si manifestino problemi di comunicazione sulla rete Profinet.

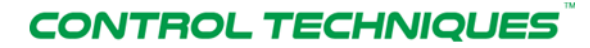

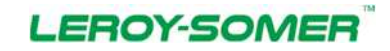

#### Nidec Industrial Automation Italy SpA

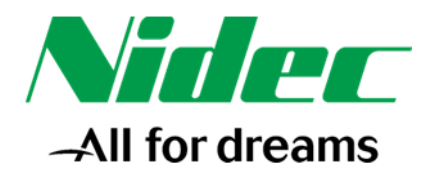

| The later for the DT to make the later                                                                                                    |                                                                                                    | 0 4 2                                                                                    |
|----------------------------------------------------------------------------------------------------|----------------------------------------------------------------------------------------------------|------------------------------------------------------------------------------------------|
|                                                                                                    |                                                                                                    | 1.01                                                                                     |
|                                                                                                    |                                                                                                    | . 6.8                                                                                    |
|                                                                                                    | End .                                                                                                    | <u></u>                                                                                  |
| Image: Constraint of the second second sec                                                                                                    | Perfect Jandes                                                                                                    |                                                                                          |
| General Ubetes Tree  <br>Communication Compared PROFIRET KD; Intel III  <br>Communication Compared PROFIRET KD; Intel III  <br>Compared Revenue KD; Intel III  <br>Compared Revenue KD; Intel IIII                                                                                                    | IIT Option   Mode   Updata Time (m)<br>- Autanutic. 2 000 (mad Grin)                                                                                                    |                                                                                          |
| c                                                                                                    | diam<br>gradua alam<br>Canod hep                                                                                                    |                                                                                          |
|                                                                                                    | Control of Control of Contro                                                                                                    | choose to treat it as a signed or unsigned value $\frac{\mathbf{c}_{i}}{\mathbf{c}_{i}}$ |
| Pres El toget Holp.                                                                                                    |                                                                                                    | a company and                                                                            |
|                                                                                                    | 12 C                                                                                                    |                                                                                          |
|                                                                                                    |                                                                                                    |                                                                                          |
| Win 7 Servers License The accustored - Oracle VM Vistuation: 1                                                                                                    |                                                                                                    |                                                                                          |
| Ne Nacona Villada Alammere olpositi Alas<br>Ne Nacona Villada Nacona Villada Sol Configuence olpositi Alas                                                                                                    |                                                                                                    | 51013                                                                                    |
|                                                                                                    |                                                                                                    | (e.m.)                                                                                   |
|                                                                                                    | End [                                                                                                    | a:                                                                                       |
| 100 M                                                                                                    | Pote: Standard                                                                                                    |                                                                                          |
| 1 Ethernet(1) Sateria PROFILET 0 (100)                                                                                                    | E TOP PROPRISE                                                                                                    |                                                                                          |
| APEDP TRANSPORT                                                                                                    | S & Photoset in                                                                                                    |                                                                                          |
| JQPTR Pote 1                                                                                                    | E Dives                                                                                                    |                                                                                          |
| 2017 Prinz 1<br>2017 Prinz 2<br>4<br>4                                                                                                    |                                                                                                    |                                                                                          |
| X2778         Felse 7           3         Felse 2           4         Felse 5           5         General Addresses Dicket           6         Control Addresses Dicket                                                                                                    | Concel Telrican<br>Concel Telrican<br>K                                                                                                    |                                                                                          |
| X277A         False 7           3         False 7           3         False 7           5         False 7           6         False 7           7         False 7           8         False 7           8         False 7           8         False 7           8         False 7           8         False 7           9         False 7           9         False 7           10 More 7         False 7           10 More 7         False 7                                                                                                    | Conset Televises      Conset Televises      K      K                                                                                                    |                                                                                          |
| 22778         Fees 2           3         Fees 2           3         Fees 2           5         Fees 2           6         Fees 2           7         Fees 2           8         Fees 2           9         Fees 2           10         Fees 2           10         Fees 2                                                                                                    | todate<br>todate<br>todat                                                                                                    |                                                                                          |
| 2277 // Free 2         1           3         7           5         1           6         1           7         1           8         1           10         1           11         1           12         1           13         1           14         1           15         1           16         1           17         1           18         1           19         1           10         1           10         1           11         1           12         1           13         1           14         1           15         1           16         1           17         1           18         1           10         1           10         1           10         1           10         1           10         1           10         1           10         1           10         1           10         1 <tr< th=""><th>the second second secon</th><th></th></tr<> | the second second secon                                                                                                    |                                                                                          |
| 2777A         Pales 7           2         Pales 7           3         Pales 7           5         Pales 7           6         Pales 8           7         Pales 7           8         Pales 7           9         Pales 7           10         Pales 7           10         Pales 7                                                                                                    | Adda<br>Adda<br>Adda |                                                                                          |
| Image: Applied in the second second secon                                                                                                    | Servi Good, Feed<br>Servi Good, Feed<br>Servi Good,                                                                                                    |                                                                                          |
| Image: Applied in the second second secon                                                                                                    | Serviced Star Read<br>W Towned Star Read<br>W Towned Star Read                                                                                                    | r                                                                                        |
| Image: Strate of the strate of the strate                                                                                                    | Serviced Star Read<br>Works<br>Serviced Star Read<br>Works<br>Serviced Star Read<br>Works<br>Serviced Star Read<br>Works Star Read<br>Works S                                                                                                    |                                                                                          |
| X2771         Ares 7           20271         Ares 7           3                                                                                                    | Services and the service of the service of the serv                                                                                                    |                                                                                          |
| Image: Property of the second second secon                                                                                                    | Servi dools prod<br>Servi dools prod<br>Servi dools                                                                                                    | r                                                                                        |
| Image: Property of the second second secon                                                                                                    | Image: Service dock pinel         Image: Service dock pinel                                                                                                    | r                                                                                        |
| XP271         Ares /<br>//mm 2           2         7           3         More /<br>1           3         More /<br>1           3         More /<br>1           3         More /<br>1           3         More /<br>1           3         More /<br>1           3         More /<br>1           3         More /<br>1                                                                                                    | Image: Service dock prime       Image: Service dock prime                                                                                                    | r                                                                                        |
| XPPA         Area /           XPPA         Area /           XPPA <td>Image: Service dock prime       Image: Service dock prime       Image: Service dock prime</td> <td>r</td>                                                                                                    | Image: Service dock prime       Image: Service dock prime                                                                                                    | r                                                                                        |
| XP171         Ares /           2                                                                                                    | Image: Service double       Image: Service double                                                                                                    | r                                                                                        |
| Image         Image         Image <th< th=""><td>Image: Service dock pinel         Image: Service dock pinel         Image: Service dock pinel</td><td></td></th<>                                                                                                    | Image: Service dock pinel         Image: Service dock pinel                                                                                                    |                                                                                          |
| Image         Image         Image <th< th=""><td>Image: Service dock print         Image: Service dock print         Image: Service dock print</td><td></td></th<>                                                                                                    | Image: Service dock print         Image: Service dock print                                                                                                    |                                                                                          |
| Image: State of the sector of the sector                                                                                                    | Image: Serie dook pine         Image: Serie dook pine         Image: Serie dook pi                                                                                                    |                                                                                          |

# CONTROL TECHNIQUES

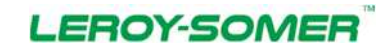

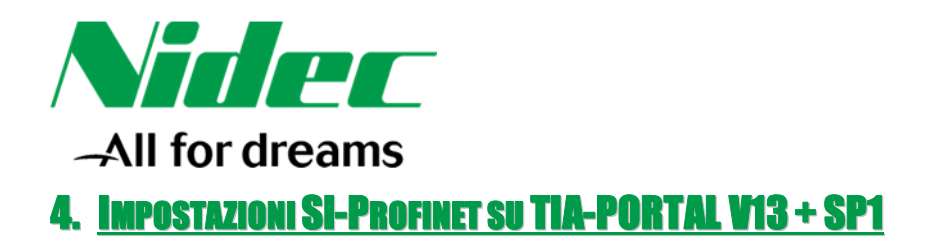

Dopo aver installato il file GSD (verificare sempre che non sia disponibile un file GSD più recente per il dispositivo e per il software PLC che s'intende utilizzare), inserire la stazione all'interno dei "Dispositivi & Reti".

I drive Control Techniques di default vengono installati all'interno del seguente percorso: Ulteriori apparecchiature da campo  $\rightarrow$  PROFINET IO  $\rightarrow$  Drives  $\rightarrow$  Control Techniques  $\rightarrow$  Control\_Techniques.

| Salva progetto                           | X D1 (#1 5) IP (E B) (# colourable (# pressed addressed and a 18 (# X - 1))                                                                                                    |                                          | Totally Integrated Automation<br>PORT                                                                                                    |
|------------------------------------------|----------------------------------------------------------------------------------------------------|------------------------------------------|----------------------------------------------------------------------------------------------------|
| igazione del progetto II 4               | Prova > Dispositivi & Reti                                                                                                    | _ * *                                    | X Catelogo hardware 🖉 30                                                                                                    |
| spositivi                                |                                                                                                    | Vista topologica                         | Oppioni                                                                                                    |
| 0.0                                      | nd College in one 11 Collegement Collegement and 12 D Belgion 27 28 11 10                                                                                                    | Mista generale di rete                   |                                                                                                    |
|                                          |                                                                                                    |                                          | Y Cataloon                                                                                                    |
| Prova                                    |                                                                                                    | W Dispositive Tipe In                    | dimen.                                                                                                    |
| 😭 Aggiungi nuovo dispositivo             | and the second second se                                                                                                    | • BC 1 CPU 1217C DCDODC                  | 10010                                                                                                    |
| 📩 Dispositivi & Reti                     | PLC_1                                                                                                    |                                          | No. of Concession, Name                                                                                                    |
| PLC_1 [CPU 1217C DO/DC/DC]               | Containe and a second second                                                                                                    |                                          | Controllon                                                                                                    |
| Configuratione dispositivi               |                                                                                                    |                                          | 1 2 MM                                                                                                    |
| Se Online & Diagnostica                  |                                                                                                    |                                          | Submire,                                                                                                    |
| <ul> <li>Biacchi di programma</li> </ul> | [PNIE_1]                                                                                                    |                                          | Agonamenti di sate                                                                                                    |
| • Case oggetti techologici               |                                                                                                    |                                          | • The Rieva e controlla                                                                                                    |
| · Se sorgern esterne                     |                                                                                                    | •                                        | • Ta Periferia decentrata                                                                                                    |
| Par Tai di dalam n                       |                                                                                                    | 1                                        | m Power Supplies                                                                                                    |
| No Taballa di contentia e di fore        |                                                                                                    |                                          | • m Apparecchiature da campo                                                                                                    |
| It tackup online                         |                                                                                                    |                                          | · Ulteriori apparecchiature da campo                                                                                                    |
| . Taces                                  |                                                                                                    |                                          | - TROFILETIO                                                                                                    |
| Bati prov dei dispositivi                |                                                                                                    |                                          | - Drives                                                                                                    |
| Informazioni sul programma               |                                                                                                    |                                          | • (m Alt                                                                                                    |
| 🛐 Elerichi di sesti                      |                                                                                                    |                                          | <ul> <li>Control Techniques</li> </ul>                                                                                                    |
| • m unità locali                         |                                                                                                    |                                          | Control_Techniques                                                                                                    |
| • 📺 Periferia decentrata                 |                                                                                                    |                                          | UniDrive M                                                                                                    |
| Dati comuni                              |                                                                                                    |                                          | UniDrive M2004M020                                                                                                    |
| 1 Mormadoni sul documento                |                                                                                                    | ×                                        | ► (儘 SIENENS AG                                                                                                    |
| 😂 Lingue & Risonae                       | C 8 100%                                                                                                    | ·                                        | a III Encoders                                                                                                    |
| Accessionline                            |                                                                                                    | Proprietà 🔁 Informazioni 🚯 💆 Diagnostica | Gateway                                                                                                    |
| Card Readerimemoria USE                  | Generale                                                                                                    |                                          |                                                                                                    |
|                                          | a second second se |                                          | A Carl Distant Containing                                                                                                    |
|                                          |                                                                                                    |                                          | Senior                                                                                                    |
|                                          | Non sono disponibili 'Proprietà'.                                                                                                    |                                          | <ul> <li>The PROFIBUS DF</li> </ul>                                                                                                    |
|                                          | amalmente con è coscibile vaualmere le Provieté l'inn è stato selectorato airue nonette conure l'onnetto select                                                                                                    | ionato non ha conoristà visualimabili    | AND DESCRIPTION OF COMPACT OF COMPACT. OF COMPACT OF COMPACT OF COMPACT OF COMPACT OF COMPACT OF COMPACT OF COMPACT. OF COMPACT OF COMPACT OF COMPACT OF COMPACT OF COMPACT OF COMPACT OF COMPACT. OF COMPACT OF COMPACT OF COMPACT OF COMPACT OF COMPACT OF COMPACT. OF COMPACT OF COMPACT OF COMPACT OF COMPACT. OF COMPACT OF COMPACT OF COMPACT. OF COMPACT OF COMPACT OF COMPACT. OF COMPACT OF COMPACT OF COMPACT. OF COMPACT OF COMPACT. OF COMPACT OF COMPACT. OF COMPACT OF COMPACT. OF COMPACT OF COMPACT. OF COMPACT OF COMPACT. OF COMPACT OF COMPACT. OF COMPACT OF COMPACT. OF COMPACT OF COMPACT. OF COMPACT OF COMPACT. OF COMPACT. OF COMPAC |
|                                          |                                                                                                    |                                          |                                                                                                    |
|                                          |                                                                                                    |                                          |                                                                                                    |
| lista dettago                            | -                                                                                                    |                                          | a laternation                                                                                                    |
|                                          |                                                                                                    |                                          | (Informazione                                                                                                    |
|                                          |                                                                                                    |                                          | And account Thereaters                                                                                                    |
|                                          |                                                                                                    |                                          | H W PROPER LET MAINET                                                                                                    |
|                                          |                                                                                                    |                                          | Versione: (GSDML4/2.31-CT-UNIC)                                                                                                    |
|                                          |                                                                                                    |                                          | Descridore                                                                                                    |
|                                          |                                                                                                    |                                          | Sufficient in a start in the Solution of                                                                                                    |
|                                          |                                                                                                    |                                          | The system rule and an interviewe per                                                                                                    |
|                                          |                                                                                                    |                                          |                                                                                                    |
| Vista eestala                            | ir 🔥 Dispositivită                                                                                                    |                                          | Conception Provide & status assessor                                                                                                    |

Nelle proprietà della stazione è possibile impostare il nome del dispositivo e l'indirizzo IP (gli stessi che poi andranno assegnati alla scheda SI-Profinet).

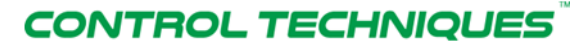

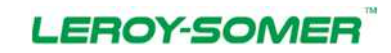

#### Nidec Industrial Automation Italy SpA

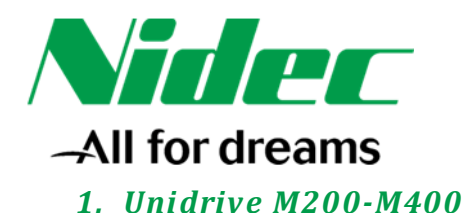

|                                                                                                    | Prova + Dispositivi & Reti                                                                                                    |                                                                                                    |                                                                                                    | _# #X                                                                                       | Cataloge handware 🦪                                                                                                    |
|----------------------------------------------------------------------------------------------------|----------------------------------------------------------------------------------------------------|----------------------------------------------------------------------------------------------------|----------------------------------------------------------------------------------------------------|---------------------------------------------------------------------------------------------|----------------------------------------------------------------------------------------------------|
| lispositivi                                                                                                    |                                                                                                    |                                                                                                    | Vista topologica                                                                                                    | fi rete IN Vista dispositivi                                                                | Optioni                                                                                                    |
| 0.0                                                                                                    | and failure in one 11 fortune                                                                                                    | Continuous La Contrata                                                                                                    |                                                                                                    | Fite execute directo. Mic. 1                                                                |                                                                                                    |
| 00                                                                                                    | Conditional Condition                                                                                                    | Combanitation 11, 55 susmont 67 was into we a                                                                                             |                                                                                                    | vista generale di rece                                                                      | and the second second sec                                                                                                    |
| Prova                                                                                                    |                                                                                                    |                                                                                                    |                                                                                                    | 1 Dispositivo                                                                               | · Catalogo                                                                                                    |
| Aggiunei nuovo dispositivo                                                                                                    |                                                                                                    |                                                                                                    |                                                                                                    | <ul> <li>\$7-1200 station_T</li> </ul>                                                      | sur int                                                                                                    |
| 📥 Dispositivi & Reti                                                                                                    | RC1                                                                                                    | SL-PROFINET_1                                                                                                    |                                                                                                    | · CID daving 1                                                                              | Ripp .                                                                                                    |
| TRC 1 [CPU 1217C DODODC]                                                                                                    | CPU 1217C                                                                                                    | UnDrive M200-                                                                                                    |                                                                                                    | <ul> <li>GSD Device_1</li> <li>SLEEPIENET</li> </ul>                                        | • 🔚 Controllori                                                                                                    |
| Configuratione dispositivi                                                                                                    | 1                                                                                                    | AC.1                                                                                                    |                                                                                                    | · GSD device 2                                                                              | • CHM                                                                                                    |
| Se Online & Diagnostica                                                                                                    |                                                                                                    |                                                                                                    |                                                                                                    | SI-MOFINET_1                                                                                | Sistemi PC                                                                                                    |
| <ul> <li>Blocchi di programma</li> </ul>                                                                                                    | PM/IE_1                                                                                                    |                                                                                                    |                                                                                                    |                                                                                             | Component di sata                                                                                                    |
| Gggetti secnologici                                                                                                    | Alarma Tea                                                                                                    |                                                                                                    | 5                                                                                                    |                                                                                             | ) The Elieva e controlla                                                                                                    |
| • Isi Sorgenti esterne                                                                                                    |                                                                                                    |                                                                                                    | 1                                                                                                    |                                                                                             | • Periferia decentrata                                                                                                    |
| Sal Veropei PLC                                                                                                    |                                                                                                    |                                                                                                    |                                                                                                    |                                                                                             | Power Supplies                                                                                                    |
| Tabella di controllo a di fornam                                                                                                    |                                                                                                    |                                                                                                    |                                                                                                    |                                                                                             | • Ta Apparecchiature da campo                                                                                                    |
| Rackup online                                                                                                    |                                                                                                    |                                                                                                    |                                                                                                    |                                                                                             | · Ulteriori apparecchiature da campo                                                                                                    |
| . In Traces                                                                                                    |                                                                                                    |                                                                                                    |                                                                                                    |                                                                                             | - PROFINETIO                                                                                                    |
|                                                                                                    |                                                                                                    |                                                                                                    |                                                                                                    |                                                                                             | - in Drives                                                                                                    |
| Dati provo dei dispositivi                                                                                                    |                                                                                                    |                                                                                                    |                                                                                                    |                                                                                             |                                                                                                    |
| Dati provy dei dispositivi     Informazioni sul programma                                                                                                    |                                                                                                    |                                                                                                    | 1                                                                                                    |                                                                                             | + <u>10</u> /00                                                                                                    |
| Konti proxy dei dispositivi     Informadoni sul programma     Elenchi di testi                                                                                                    |                                                                                                    |                                                                                                    |                                                                                                    |                                                                                             | ADD     Control Techniques                                                                                                    |
| Bati provy dei dispositivi     Stati provy dei dispositivi     Stati programma     Elenchi di testi     Stati locali                                                                                                    |                                                                                                    |                                                                                                    | <b>0</b>                                                                                                    |                                                                                             | Garden Control Techniques     Garden Control Techniques                                                                                                    |
| Cati proy dei dispositivi     Informadori sul programma     Electrici di testi     Cagi Unità locali     Periferia decentrata                                                                                                    | <                                                                                                    |                                                                                                    | (a) 100%                                                                                                    | x = 3                                                                                       | ABE     Control Techniques     ABer     Addata     Addata     Addata                                                                                                    |
| Dati provj del dispositivi     Informadori sul programma     Elenchi di testi     Cal Unità locali     Cal Unità locali     Dati comuni     Dati comuni                                                                                                    | K. T                                                                                                    |                                                                                                    | () 100% ()                                                                                                    | S = 3                                                                                       | Control Techniques     Gonstol Techniques     Gonstol Techniques     Gonstol Techniques     Gonstol Techniques     Gonstol Techniques                                                                                                    |
| Boti prog del dispositivi     Marmadeoli sul programme     Denchi di testi     Marmadeoli sul programme     Denchi di testi     Marmadoni decentrate     Deti comuni     Mormadoni sul documente     Mormadoni sul documente                                                                                                    | SEmol det 1 (Module)                                                                                                    | Connect & chance . I Frent                                                                                                    | (b) 100% (e)                                                                                                    | (4) = 3<br>S Disgnostica                                                                    | AB     Gontol Techniques     Gontol Techniques     Alloity     Commol Techniques     Alloity     CommandersX:     Digitax/ST     NectorsAP                                                                                                    |
| Buck provide (dispositivi<br>Information) sul programma<br>Denchi li testi     Denchi li testi     Denchi li testi     Denchiria decentrata<br>Dati comuni<br>Dencomuni<br>Dencomuni<br>Dencomuni<br>Dencomuni                                                                                                    | C B<br>SERIES ON THE MODON J<br>Generale Variabile 10                                                                                                    | Costanti di sistema Tenti                                                                                                    | (5) (100% (F) (100% (F) (100% (F) (100% (F) (100% (F) (100% (F) (100% (F) (100% (F) (100% (F) (100% (F) (100% (F) (100% (F) (100% (F) (100% (F) (100% (F) (100% (F) (100% (F) (100% (F) (100\% (F) (100\% (F) (F) (F) (F) (100\% (F) (F) (F) (F) (F) (F) (F) (F) (F) (F)                                                                                                    | ¢ = 3<br>9 & Diagnostica                                                                    | Add      Control Techniques      Gontrol, Techniques      Addinny      Control, Techniques      Addinny      Control, Techniques      Mathematical      Control, Techniques      Mathematical      Mathematical      Control, Techniques      Mathematical      Mathematical      Mat |
| Buck provy deć dispositivi     Tokima doci slup pogramma     Elenchi di tasti     Buchi docali     Buchi docali     Buchi docali     Buchi docali     Buchi docali     Buchi docali documento     Buchi documento     Cingue & Ricone Accessi a minim     Card Bacdemismonia USB                                                                                                    | C R<br>Stanc, Ont (= ) (Massing)<br>Generale Variabile IO<br>• Generale                                                                                                    | Costanti di sistema Testi<br>Interfaccia RICFINET IX11                                                                                    | () Tools () Tools ()                                                                                                    | (4) a biggeostica a a a a a a a a a a a a a a a a a a                                       | Ale     Control Techniques     Gonoral Techniques     Control Techniques     Alliniy     Commander-SK     DigitausST     NenosokaP     Unobhes M     Machine M                                                                                                    |
| Construction of de disposibilit     Construction     Construction                                                                                                    | C II<br>Constant (Massie)<br>Generale Variabile IO<br>Constant<br>Monagen (al catalogo                                                                                                    | Costanti di sistema Tenti<br>Interfaccia PROFINET [X1]                                                                                    | (>) (10%) (*) (*) (*) (*) (*) (*) (*) (*) (*) (*                                                                                                    | 4 = 9<br>9 2 Disprestice                                                                    | Control Techniques     Control Techniques     Control Techniques     Adimy     Control Techniques     Adimy     Control Techniques     Adimy     Control Techniques     Adimy     Control Techniques     Control Techniques      |
| Date provy del dispositivi     Date provy del dispositivi     Date fundamendo el al programme     Date fundamendo el al programme     Date funda decentrata     Date funda decentrata     Date fundamento date     Date fundamento data     Date desembendo data     Date desembendo data                                                                                                    | C B<br>Generale Variabile (O<br>Generale Variabile (O<br>Control Caralogo<br>- Interface (Ported T(x))<br>Control                                                                                                    | Costanti di sistema Testi<br>Interfaccia PROFINET [X1]<br>Generale                                                                        | Fronk in an a star of the star of the s                                                                                                    | 4 = 3<br>9 S Diagnostica - A                                                                | Constitution     Constitution     Construmon     Construmon     Constit     Constitution     Constituti |
| Da proy de dispositivi     Distributivi de programme     Discrich de textel     Distributivi de textel     Distributivi de contrata     Distributivi de contrata     Distributivi de contrata     Distributivi de Scottere     Distributivi de Scotteree     Distributivi de Scotteree     Distributivi de Scotteree     Distributivi de S                                                                                                    | c #<br>SERIED DET_1 (Mediu)<br>Generale Variabile (O<br>- Generale<br>Voticus Series (Variabile (O<br>- Simtham Series)<br>Generale<br>Generale                                                                                                    | Costanti di sistema Tenti<br>Interfaccia PROFINET [X1]<br>Generale                                                                        | (>) [100. (*)<br>(*) [100. (*)<br>(*) [100. (*)]<br>(*) [100. (*)]<br>(*) [100. (*) | (∢) = ><br>) © Diagnostica   ≥ = ×<br>- =                                                   | Constitution     Constitution     Construm     Constit     Constitution     Constitution     Constituti |
| Source and a second second secon                                                                                                    | Concellent (Mandalin)     Generale     Monosini (Mandalin)     Generale     Monosini (Mandalin)     Generale     Monosini (Mandalin)     Generale     Monosini (Mandalin)     Generale     Monosini (Mandalin)     Generale     Monosini (Mandalin)                                                                                                    | Costanti di sistema Terti<br>Interfaccia PROFINET [X1]<br>Generale                                                                        | () (toos )<br>S (toos )<br>S Poprietà (S Informazioni )                                                                                                    | 4 9 9 9 Dispersition a 9                                                                    | Const. Vechniques     Const. Vechniques     Const. Vechniques |
| <ul> <li>Bas prog de dispositioi</li> <li>Bas prog de dispositioi</li> <li>Barchal di texti</li> <li>De la costa de constata</li> <li>De la costa de constata</li> <li>De la costa de costa de costa d</li></ul>                                                                                                    | E     E     E  E     E  E  E  E  E  E  E  E  E  E  E  E  E  E  E  E  E  E  E  E  E  E  E  E  E  E  E  E  E  E  E  E  E  E  E  E  E  E  E  E  E  E  E  E  E  E  E  E  E  E  E  E  E  E  E  E  E  E  E  E  E  E  E  E  E  E  E  E  E  E  E  E  E  E  E  E  E  E  E  E  E  E  E  E  E                                                                                                    | Costanti di sistema Tenti<br>Interfaccia PROFINET [X1]<br>Generale<br>Herne:                                                              | (>) [10% (*) - (*) - (*) (*) (*) (*) (*) (*) (*) (*) (*) (*)                                                                                                    | () = P                                                                                      | Construction     Construction     C |
|                                                                                                    | Constant Section     Generale     Monitation     Generale     Monitation     Generale     Monitation     Generale     Monitation     Generale     Monitation     Generale     Monitation     Generale     Generale     Genera | Costanti di sistema Terti.<br>Interfaccia PROFINET [X1]<br>Generale<br>Mome  x1<br>Commenta:                                              | (3) [1005.<br>S Poprietà Dinformazioni )                                                                                                    | 4 = 9<br>9 St Dispositica                                                                   | Sar Ale     Consol, Nechniques     Consol, Nechniques     Conso |
| Subsproug der Glappablei     Informassion un programma     Sinchraft all travil     Sinchraft all travil     Sinchraft all travil     Sinchraft all travil     Sinchraft all travil     Sinchraft all travil     Sinchraft all travil     Sinchraft all travil     Sinchraft and traville     Sinchraft and traville                                                                                                    | Electric acting to the second second se | Costanti di sistema Tenti<br>Interfaccia PROFINET [X1]<br>Generale<br>Nome<br>Commenti:                                                   | (>) [10% () () () () () () () () () () () () ()                                                                                                    | ( ) Q Diagnostica                                                                           | Constant Rechniques     Constant Rechniques     C |
|                                                                                                    | C     E     Constant Variabilie     Constant     Constant     Variabilie     Constant     Variabilie     Constant     Constant     | Costanti di sistema Terti<br>Interfaccia PROFINET [X1]<br>Generale<br>Mome X1<br>Commente:                                                | () (100% () () () () () () () () () () () () ()                                                                                                    | G - D<br>Q Disposition - A<br>A<br>A<br>A<br>A<br>A<br>A<br>A<br>A<br>A<br>A<br>A<br>A<br>A | Sar Ale     Consult Nechniques     Consult Nechniques     Consult Nechniques     Consult Alebny     Consult Alebny     Con |
| <ul> <li>Construction of disposition of disposi</li></ul>                                                                                                    | Electronic and a second and a second and a second and a second and a second and a second and a second a second a se | Costanti di sistema Tenti<br>Interfaccia PROFINET [X1]<br>Generale<br>Nome<br>Commenti                                                    | (>) [105.<br>() Proprieta<br>() Information ()                                                                                                    | ( = )<br>Ubiognostica                                                                       | Construction     Construction     C |
|                                                                                                    | C      E      C      C     C     C     C     C     C     C   C   C   C   C   C                  | Costanti di sistema Tenti<br>Interfaccia PROFINET [X1]<br>Generale<br>Interfaccia PROFINE [X1<br>Commenie:                                | > (10%)                                                                                                    | G - D<br>Q Disposito - A<br>A<br>A<br>A<br>A<br>A<br>A<br>A<br>A<br>A<br>A<br>A<br>A<br>A   | Sar Ale     Consol, Nachingues     Consol, Nachingues     Conso |
| <ul> <li>► Das prog de dispositioi</li> <li>► Enclo de dispositioi</li> <li>► Enclo de texti</li> <li>► Enclo de texti</li> <li>► Enclo de de consta</li> <li>► Enclose de consta</li> <li>► Enclose de co</li></ul>                                                                                                    | Elementaria (Carabiana)     Estimotivation (Carabiana)     Estimotivation (Carabiana)     Estimotivativation (Carabiana)     Estimotivativativativativativativativativativa                                                                                                    | Costanti di sistema Tent.<br>Interfaccia PROFINET [X1]<br>Generale<br>Kome<br>Commente:<br>Indikto Ethemet                                | (>) foos                                                                                                    | () = Daynostica                                                                             | Sar Ale     Conside Techniques     Conside Techniques     Conside Techniques     Conside Techniques     Conside Techniques     Conside Techniques     Conside Techniques     Consider techniques     Consider technintechniques     Consider techniques     Consider tech |
| So Da proy de diapositivi     Tori Indensido a la programma     De Dercch di testi     So Perch di testi     So Perchani a testi     So Perchani a de contesta     Dete consti     Dete consti     Dete consti     Dete consti     Dete consti     Dete consti     Softensi de contesta     Softensi de contesta     Softens                                                                                                    | C      E      C      C     C     C     C     C     C     C      C      C      C      C   | Costanti di sistema Tenti<br>Interfaccia PROFINET (X1)                                                                                    | (100%     (100%     (100%     (100%     (100%     (100%     (100%     (100%     (100%     (100%     (100%     (100%     (100%     (100%     (100%     (100%     (100%     (100%     (100%     (100%     (100%     (100%     (100%     (100%     (100%     (100%     (100%     (100%     (100%     (100%     (100%     (100%     (100%     (100%     (100%     (100%     (100%     (100%     (100%     (100%     (100%     (100%     (100%     (100%     (100%     (100%     (100%     (100%     (100%     (100%     (100%     (100%     (100%     (100%     (100%     (100%     (100%     (100%     (100%     (100%     (100%     (100%     (100%     (100%     (100%     (100%     (100%     (100%     (100%     (100%     (100%     (100%     (100%     (100%     (100%     (100%     (100%     (100%     (100%     (100%     (100%     (100%     (100%     (100%     (100%     (100%     (100%     (100%     (100%     (100%     (100%     (100%     (100%     (100%     (100%     (100%     (100%     (100%     (100%     (100%     (100%     (100%     (100%     (100%     (100%     (100%     (100%     (100%     (100%     (100%     (100%     (100%     (100%     (100%     (100%     (100%     (100%     (100%     (100%     (100%     (100%     (100%     (100%     (100%     (100%     (100%     (100%     (100%     (100%     (100%     (100%     (100%     (100%     (100%     (100%     (100%     (100%     (100%     (100%     (100%     (100%     (100%     (100%     (100%     (100%     (100%     (100%     (100%     (100%     (100%     (100%     (100%     (100%      (100%     (100%     (100%     (100%     (100%     (100%     (100%     (100%     (100%     (100%     (100%     (100%     (100%     (100%     (100%     (100%     (100%     (100%     (100%     (100%     (100%     (100%     (100%     (100%     (100%     (100%     (100%     (100%     (100%     (100%     (100%     (100%     (100%     (100%     (100%     (100%     (100%     (100%     (100%     (100%     (100%     (100%     (100%     (100%     (100%     (100%     (100%     (100%     (100%     (100%     (100%                                                                                                       | G Biagnostica                                                                               | A de     Const. Norhigues     Const. Norhigues                                                                                                    |
| <ul> <li>► De proy de dispositio)</li> <li>► Enclé al setoi o programma</li> <li>► Enclé al setoi</li> <li>► Enclé al setoi</li> <li>► Enclé al setoi</li> <li>► Térrénis accentras</li> <li>► Enclé al setoi</li> <li>► Enclé al setoi</li> <l< td=""><td>Electronic and a state of the second second se</td><td>Costanti di sistema Tent.<br/>Interfaccia PROFINET [X1]<br/>Generale<br/>Kome: X1<br/>Commente:<br/>Indikta Ethemei<br/>Interfaccia collegata a</td><td>(&gt;) foos</td><td>(d) = Diagnostica</td><td>A de     Consider Rechniques:     Consider Rechniques:     Consider Rechninde:     Consider Rechniques:     Consider Rechniques:     Consider</td></l<></ul> | Electronic and a state of the second second se | Costanti di sistema Tent.<br>Interfaccia PROFINET [X1]<br>Generale<br>Kome: X1<br>Commente:<br>Indikta Ethemei<br>Interfaccia collegata a | (>) foos                                                                                                    | (d) = Diagnostica                                                                           | A de     Consider Rechniques:     Consider Rechniques:     Consider Rechninde:     Consider Rechniques:     Consider Rechniques:     Consider |

Nella "Vista dispositivi", espandendo il menu ad albero sulla destra, vengono visualizzati alcuni menu pre impostati al cui interno è possibile attingere ai parametri dell'azionamento per poterli trascinare all'interno del progetto TIA PORTAL.

Per input parameter s'intendono parametri d'ingresso per il PLC.

Per output parameter s'intendono parametri d'uscita per il PLC.

Non tutti i parametri dell'azionamento sono stati pre impostati, è possibile comunque inserire nel progetto anche i parametri non presenti utilizzando gli **input parameter** ed **output parameter** all'interno dei **Flexible Modules** (evidenziati nell'immagine qua sotto). E' importantissimo utilizzare il **Flexible Modules** corretto per il parametro che si vorrebbe puntare (8 bit, 16 bit o 32 bit).

Nell'esempio qua sotto sono stati impostati i seguenti parametri:

- #6.42 (uscita)
- #1.21 (uscita)
- #3.02 (ingresso)
- #10.40 (ingresso)
- Parametro a 32 bit in uscita
- Parametro a 32 bit in ingresso

# CONTROL TECHNIQUES

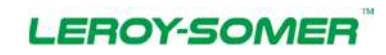

#### Nidec Industrial Automation Italy SpA

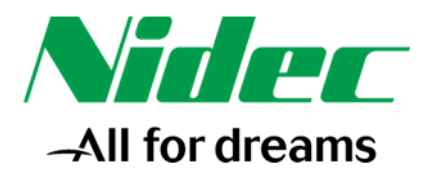

| Important       Important       Important <thimportant< th=""> <thimportant< th=""> <thimportant< th=""></thimportant<></thimportant<></thimportant<>                                                                                                    |                                                                                                    | Prova + PLC_1 [CPU 1217C 0                                                                                                    | C/DC/DC] • Periferia decentrata                                                                   | PROFINET IO-System (1                     | 100): PN/IE_1 + SI-PROFINET_ | 1  |      |                                                                                                    |                                                                                                    |                                                                                                  |                    | - • = ×               | K Estalogo harterare                                                                                                    | <b>a</b> 1                                                                 |
|----------------------------------------------------------------------------------------------------|----------------------------------------------------------------------------------------------------|----------------------------------------------------------------------------------------------------|---------------------------------------------------------------------------------------------------|-------------------------------------------|------------------------------|----|------|----------------------------------------------------------------------------------------------------|----------------------------------------------------------------------------------------------------|--------------------------------------------------------------------------------------------------|--------------------|-----------------------|----------------------------------------------------------------------------------------------------|----------------------------------------------------------------------------|
| • O       • O       •                                                                                                    | Dispositivi                                                                                                    | a second second second second second                                                                                                    |                                                                                                   |                                           |                              |    |      | Vista topologica                                                                                                    | 📥 Vista di                                                                                                    | iote IIY                                                                                         | Vista disp         | positivi              | Opzioni                                                                                                    |                                                                            |
| Image: interminent in Util       Image: interminent in Util       Image: interminent in Util <td< th=""><th>00 22</th><th>SHPROFINET_1</th><th>- = = 4 = q:</th><th></th><th></th><th>14</th><th>Vist</th><th>a generale dispositivi</th><th></th><th></th><th></th><th></th><th></th><th></th></td<>                                                                                                    | 00 22                                                                                                    | SHPROFINET_1                                                                                                    | - = = 4 = q:                                                                                      |                                           |                              | 14 | Vist | a generale dispositivi                                                                                                    |                                                                                                    |                                                                                                  |                    |                       |                                                                                                    |                                                                            |
| Image: properties dependent       0       0       0       0       0       0       0       0       0       0       0       0       0       0       0       0       0       0       0       0       0       0       0       0       0       0       0       0       0       0       0       0       0       0       0       0       0       0       0       0       0       0       0       0       0       0       0       0       0       0       0       0       0       0       0       0       0       0       0       0       0       0       0       0       0       0       0       0       0       0       0       0       0       0       0       0       0       0       0       0       0       0       0       0       0       0       0       0       0       0       0       0       0       0       0       0       0       0       0       0       0       0       0       0       0       0       0       0       0       0       0       0       0       0       0       0                                                                                                    |                                                                                                    |                                                                                                    |                                                                                                   |                                           |                              | ~  | -    | Unità                                                                                                    | Telsic                                                                                                    | Posto -                                                                                          | Indivizio I        | inditiz_              | ✓ Catalogo                                                                                                    |                                                                            |
| Control decentrate     Control de la facée de la facée de la                                                                                                    | Angengei nuose disposition     Comparison de disposition     Comparison de la test     Comparison de la test | -                                                                                                    | 12                                                                                                |                                           |                              | -  |      | <ul> <li>service responses of the service of the service of th</li></ul> | 0<br>10 W. 0<br>11 Telefr. 0<br>10 Her. 0<br>10 Her. 0<br>10 Her. 0<br>0<br>0<br>0<br>0<br>0<br>0<br>0<br>0<br>0<br>0<br>0<br>0<br>0 | 0 X1<br>1<br>2<br>3<br>4<br>5<br>5<br>6<br>7<br>8<br>9<br>10<br>11<br>12<br>13<br>14<br>15<br>14 | 7679<br>45<br>1083 | 4.5<br>76.79<br>80.83 | Construction     Construction     C | Ghit Read<br>200 Read<br>bit Read<br>bit Write<br>2-bit Write<br>bit Write |
| Contraction     Contraction     Contractin     Contractin     Contractin     Contractin     Contractin                                                                                                    | PERMIT DECEMPTION                                                                                                    |                                                                                                    |                                                                                                   |                                           |                              |    |      |                                                                                                    |                                                                                                    | 1.6                                                                                              |                    |                       | * > Mathenu 6                                                                                                    |                                                                            |
| a constantine<br>g constantine<br>g cons | Dati comuni                                                                                                    | < =                                                                                                    | decision by                                                                                       | \$ 100%                                   | • • • • • • •                |    | 6    | a Bread and a Billion of                                                                                                    |                                                                                                    | 01.00                                                                                            |                    | 2                     | Menu 6     Menu 8     Menu 8     Menu 8                                                                                                    |                                                                            |
| a defination catalogo         Memazione catalogo         Memazione catalogo         Mema                                                                                                    | Oati comuni     El informazioni sul documento     Congue & Risorse                                                                                                    | C = Uner Onford (2.2 for first) (3.1)                                                                                                    | Module  <br>Costanti di alatensa   Testi                                                          | 3 100                                     | 5 (i) <sub>1111</sub>        |    | 6    | n Proprietà Schulero                                                                                                    | nazioni 🔬                                                                                                    | S Diago                                                                                          | ostica             | 2                     |                                                                                                    |                                                                            |
| Informacione catalogo Uniformacione datalogo Uniformacione datalo                                                                                                    | Gati comuni     Gini comuni     Gini normadoni sul documento     Gungue 8 Riscore     Accessi online     Gerd Readerimemania USB                                                                                                    | C =<br>Iter on one solution of a liter<br>Generale Voriabile 10<br>• Generale                                                                                                    | Costanti di sistema Testi<br>Generale                                                             | \$ 1004                                   | s (r)                        |    | 4    | e<br>9 Proprietà - Minform                                                                                                    | nazioni 🙆                                                                                                    | Se Diago                                                                                         | ostica             |                       | <ul> <li>Ig Menu 6</li> <li>Ig Menu 8</li> <li>Ig Menu 10</li> <li>Ig Menu 14</li> <li>Ig Menu 16</li> <li>Ig Menu 20</li> </ul>                                                                                                    |                                                                            |
| Normadore catalogo Disposition: Disposition: Disposi                                                                                                    | <ul> <li>a) Do comunit</li> <li>a) Do comunit</li> <li>a) Diagna bili do concentra</li> <li>a) Diagna bili do concentra</li> <li>a) Accesso a diana</li> <li>b) Card feadorimentaria USB</li> <li>Wata dettagli</li> <li>Name</li> </ul>                                                                                                    | Constanting of a constant of the constant of the constant | Costante Converter de la la la la la la la la la la la la la                                      | (Uner Defined 32-bit Beed_1<br>Ta V13 5p1 | 5 (R)                        |    | ¢    | s Proprietà Station                                                                                                    | nazioni 🕡                                                                                                    | S Diago                                                                                          | ostica             |                       | Y → Egis Menu, 8     Sign Menu, 3     Sign Menu, 10     Sign Menu, 10     Sign Menu, 10     Sign Menu, 10     Sign Menu, 10     Sign Menu, 10                                                                                                    |                                                                            |
|                                                                                                    | <ul> <li>git Die Kommein</li> <li>Git Information bid declaramente</li> <li>Gitrigue to Nicorce</li> <li>Gitrigue to Nicorce</li> <li>Gitrigue to Nicorce</li> <li>Gitrigue to Nicorce</li> <li>Visita decttagili</li> </ul>                                                                                                    | Image: Constraint         Sector Sector                             | Costanti di elestenze i Testi<br>Costanti di elestenze i Testi<br>Generale<br>Autore<br>Commente: | Uner Defined 32-bit Read_1     Ta V13 5p1 |                              |    | <    | s Proprietà 🕄 Inform                                                                                                    | nazioni 😰                                                                                                    | S Diago                                                                                          | ostica             |                       | Sign Menny &      Sign Menny B     Sign Menny B      |                                                                            |

Nel caso di un parametro preso da un **Flexible Modules** è possibile all'interno delle proprietà impostare anche i dettagli del parametro che dovrebbe puntare, vale a dire:

- Il Menu → Menu 1 ÷ Menu 59
- Il parametro → Parametro 1 ÷ Parametro 255
- Se il parametro è con o senza segno

|                                                                                                    | Prova + PLC_1 [CPU 1217C                                                                                                    | DOUCIDC] + Periferia decentrata                                                                                                    | PROFINET IO-System (100                                                                                                    | PRAIE_1 + SEPROFINET_1 |      |                             |                |             |             |          | Catalogs hantware                                                                                                    | 101      |
|----------------------------------------------------------------------------------------------------|----------------------------------------------------------------------------------------------------|----------------------------------------------------------------------------------------------------|----------------------------------------------------------------------------------------------------|------------------------|------|-----------------------------|----------------|-------------|-------------|----------|----------------------------------------------------------------------------------------------------|----------|
| Dispositivi                                                                                                    |                                                                                                    |                                                                                                    |                                                                                                    |                        |      | Vista topologica            | Mista          | di rete     | Vista dis   | positivi | Opzioni                                                                                                    |          |
| 00                                                                                                    | A SI-ROTINGT, 1                                                                                                    | PHEAMO.                                                                                                    |                                                                                                    | 104                    | Vist | a generale dispositivi      | 1              | 100         |             |          |                                                                                                    |          |
|                                                                                                    | -                                                                                                    | The second second |                                                                                                    |                        | ~    | . Tructure on bound         | 1              |             | 1           |          | × Cataloon                                                                                                    |          |
| 1 Prova                                                                                                    |                                                                                                    | A                                                                                                    |                                                                                                    |                        | - */ | Unità                       | 176            | laio Posto  | _ ledects i | Index    | 1.000                                                                                                    | 1044.11  |
| Aggiungi nuovo dispositivo                                                                                                    |                                                                                                    | 67                                                                                                    |                                                                                                    |                        | 1    | · SHNUMHET_T                | 0              | 0           |             | -        |                                                                                                    |          |
| 📥 Dispositivi & Reti                                                                                                    | 100                                                                                                    |                                                                                                    |                                                                                                    |                        |      | Menu 6.42 (Out) Cont        | nolW 0         | 1           |             | 4.5      | M Filtra                                                                                                    |          |
| <ul> <li>I PLC_1 [CPU 1217C DODC/DC]</li> </ul>                                                                                                    | 40                                                                                                    |                                                                                                    |                                                                                                    |                        |      | Menu 1.21 (Out) Pres        | et fiefe_0     | 2           |             | 76.79    | • Module                                                                                                    |          |
| Configuratione dispositivi                                                                                                    |                                                                                                    |                                                                                                    |                                                                                                    |                        |      | Menu 3.02 (in) Estima       | ated fr. 0     | 3           | 76.79       | 11.000   | · Presole Modules                                                                                                    |          |
| S Online & Diagnostica                                                                                                    |                                                                                                    |                                                                                                    |                                                                                                    |                        |      | Menu 10.40 (in) Statu       | a Wor. 0       | 4           | 4.5         |          | What Defined 16d                                                                                                    | a final  |
| <ul> <li>Blocchi di programma</li> </ul>                                                                                                    |                                                                                                    | V/stortscares                                                                                                    |                                                                                                    |                        |      | User Defined 32-bit W       | rite_1 0       | 5           |             | 80.83    | User Defined 32.4                                                                                                    | diand    |
| Cill Consenti antenno                                                                                                    |                                                                                                    |                                                                                                    |                                                                                                    |                        |      | User Defined 32-bit R       | eed_1 0        | - #:        | 80.83       |          | User Defined 8-bi                                                                                                    | Fead     |
| F Verahil P.C                                                                                                    | 1.04                                                                                                    |                                                                                                    |                                                                                                    |                        |      |                             | 0              | 7           |             |          | - Tig Output Parameter                                                                                                    |          |
| • Lei Tier di dati PLC                                                                                                    |                                                                                                    |                                                                                                    |                                                                                                    |                        |      |                             | 0              |             |             |          | User Defined 16-                                                                                                    | it vinte |
| > Tabella di controllo e di forzam.                                                                                                    |                                                                                                    |                                                                                                    |                                                                                                    |                        |      |                             | 0              |             |             |          | User Defined 324                                                                                                    | it.Write |
| R Backup online                                                                                                    |                                                                                                    |                                                                                                    | -                                                                                                    |                        |      |                             |                | 10          |             |          | User Defined #-bi                                                                                                    | Write    |
| • States                                                                                                    |                                                                                                    |                                                                                                    |                                                                                                    |                        |      |                             |                | - 32        |             |          | • Menu 1                                                                                                    |          |
| <ul> <li>Bati proxy dei dispositivi</li> </ul>                                                                                                    |                                                                                                    |                                                                                                    |                                                                                                    |                        |      |                             | a              | 33          |             |          | • _ Alema 2                                                                                                    |          |
| Informazioni sul programma                                                                                                    |                                                                                                    |                                                                                                    |                                                                                                    |                        |      |                             | 0              | 34          |             |          | A Martin S                                                                                                    |          |
| Exercise di testi                                                                                                    |                                                                                                    |                                                                                                    |                                                                                                    |                        |      |                             | 0              | 35          |             |          | • Call Merry 5                                                                                                    |          |
| A THE PARTY NAME.                                                                                                    |                                                                                                    |                                                                                                    |                                                                                                    |                        |      |                             |                |             |             |          |                                                                                                    |          |
| Perdecia decentiata                                                                                                    |                                                                                                    |                                                                                                    | 2010/01/20                                                                                                    |                        | ¥    |                             | 0              |             |             |          | 🕺 🕨 💥 Menu 6                                                                                                    |          |
| Periferia decentiata     Dati comuni                                                                                                    | < #                                                                                                    |                                                                                                    | 3 100%                                                                                                    |                        |      |                             | 0              | 16          | 1           | 2        | <ul> <li>Menu 6</li> <li>Menu 6</li> </ul>                                                                                                    |          |
| Periferia decentrata     Dati comuni     Dati comuni                                                                                                    | C B                                                                                                    | (Module)                                                                                                    | 3 100%                                                                                                    | I inter                |      | =<br>Proprietà              | 0<br>mazioni   | 16          | nostica     | 2        | * • • • • • • • • • • • • • • • • • • •                                                                                                    |          |
| g Periferia decentrata     ge Dati comuni     si informadori sul documento     Lingue & Risorse                                                                                                    | C =<br>Creat Decone d La Cot Write _1<br>Generale Variabile 10                                                                                                    | (Module)<br>Costanti di sistema Testi                                                                                                    | (a) (100%                                                                                                    | el instant             |      | Proprietà                   | o<br>mazioni   | 16          | nostica     | 3        | * • • • • • • • • • • • • • • • • • • •                                                                                                    |          |
| Gal Perdenia decentrata     Dati comuni     Dati comuni     Dati comuni     Dati comuni     Dati comuni     Comuni documento     Accessi online     Card Readerimemoria USB                                                                                                    | C B<br>Contraction and a conversion<br>Generale Variabile IO<br>• Generale                                                                                                    | Mochini<br>Costenti di sistema Tevti<br>Parametri dell'unità                                                                                                    | (3)/100%                                                                                                    | •                      |      | g Proprietà                 | o<br>mazioni   | 16          | nostica     |          | <ul> <li>Memu 6</li> <li>Memu 6</li> <li>Memu 16</li> <li>Memu 10</li> <li>Memu 10</li> <li>Memu 14</li> <li>Memu 18</li> <li>Memu 20</li> </ul>                                                                                                    |          |
| Berlins decentation     Berlins decentation     Berlins decentation     Induma Scrit sul decumente     Induma Scrit sul decumente     Access of endet     Card Readertimemente USB                                                                                                    | C =<br>Construction of the construction of the construction of the | (Mostule) Costanti di sistema Testi Parametri dell'unità User Selection of Menu/Para                                                                                                    | [3] (100%                                                                                                    | •                      |      | s Proprietà                 | o<br>mazioni   | 16<br>Diage | nostica     | 2        | •         •         •         •         •         •         •         •         •         •         •         •         •         •         •         •         •         •         •         •         •         •         •         •         •         •         •         •         •         •         •         •         •         •         •         •         •         •         •         •         •         •         •         •         •         •         •         •         •         •         •         •         •         •         •         •         •         •         •         •         •         •         •         •         •         •         •         •         •         •         •         •         •         •         •         •         •         •         •         •         •         •         •         •         •         •         •         •         •         •         •         •         •         •         •         •         •         •         •         •         •         •         •         •         •         •         •                                                                                                            |          |
| Terditris decontata     Terditris decontata     Terditris decontata     Terditris decontata     Terditris decontata     Terditris decontata     Terditris decontata     Terditris decontata     Terditris decontata                                                                                                    | K      B     Generale     Variabile IO     Generale     Information catalogo     Formation     Information catalogo     Formation     Information     Medical 6190     December 201                                                                                                    | (Mossile) Costanti di sistema Texti Parametri dell'unità User Selection of Menu/Para                                                                                                    | S (100%                                                                                                    | I arra                 |      | g Proprietà <u>14 Infor</u> | 0<br>mazioni   | 16          | notica      |          |                                                                                                    |          |
| Card Resterments     Card Resterments     Card Resterments     Card Resterments     Card Resterments                                                                                                    | C =<br>Critic Discrete PERMITTE<br>Generale Variabile IO<br>- Generale Informatione cataloge<br>Informatione cataloge<br>Information Critical<br>Indicated is 100<br>ID hardware                                                                                                    | Costanti di sistema Testi     Parametri dell'unità     User Selection of Menu/Para     User Selection of Menu/Para                                                                                                    | () 100%                                                                                                    | •                      |      | 9 Proprietà 14 Infon        | 0<br>mazioni   | 16          | sortica     | •        | •         •         •         •         •         •         •         •         •         •         •         •         •         •         •         •         •         •         •         •         •         •         •         •         •         •         •         •         •         •         •         •         •         •         •         •         •         •         •         •         •         •         •         •         •         •         •         •         •         •         •         •         •         •         •         •         •         •         •         •         •         •         •         •         •         •         •         •         •         •         •         •         •         •         •         •         •         •         •         •         •         •         •         •         •         •         •         •         •         •         •         •         •         •         •         •         •         •         •         •         •         •         •         •         •         •         •                                                                                                            |          |
| Persona decensas     Persona decensas     Partoria decensas     Partoria decensas     Partoria decensas     Partoria decensas     Partoria decensas     Partoria decensas     Partoria decensas     Partoria decensas                                                                                                    | C         In           Creat Processing & Conservation         Generation           Generation         Variability (O           Information catalogo         Provinces of Conservation           Processing of Conservation         Provinces of Conservation           Information catalogo         Provinces of Conservation           Information catalogo         Provinces of Conservation           Information catalogo         Provinces of Conservation           Information catalogo         Provinces of Conservation           Information catalogo         Provinces of Conservation                                                                                                    | Module<br>Costanti di sistema Tenti<br>Parametri dell'unità<br>User Selection of MinurPara<br>User Selected Alemu:<br>User Selected Alemu:                                                                                                    | 100%                                                                                                    | •                      |      | 9 Proprietă 19 Infon        | o<br>mazioni   | 16          | nostica     |          | <ul> <li>A fame 6</li> <li>A fame 6</li> <li>A fame 7</li> <li>A fame 7</li> <li>A fami 7</li> <li>A fami 7&lt;</li></ul>                                                                                                    |          |
| Greening decentration     Greening decentration     Greening decentration     Greening decentration     Greening decentration     Greening decentration     Greening decentration     Greening decentration     Security decentration                                                                                                    | C      B      Contract D2 D1 Workson      Contract      Contract         | Module:<br>Cotanti di sistema Testi<br>Parametri dell'unità<br>Use: Selection of MenuPara<br>Line Selection enu<br>Use: Selected Parameter                                                                                                    | I Jook                                                                                                    | •                      |      | Proprietă <b>1</b> 4 infor  | o<br>mazioni   | 16          | nostica     | 2        | Sa Marcu S     Sa Marcu S     Sa Marcu S     Sa Marcu IO     Sa Marcu IO     Sa Marcu III     Sa Marcu III     Sa Marcu III     Sa Marcu III     Sa Marcu III     Sa Marcu III     Sa Marcu III                                                                                                    |          |
| Gardenia decentra      Gardenia decentra      Gardenia de la constanta     Gardenia de la constanta      Gardenia de la constanta da la constanta da la c | C      B      Creen Call     Connection     Connection     Co      | Nodule) Costanti di sistema Tenti Parametri dell'unità User Selection di MenuPara User Selected Nenui User Selected Nenuese: Signet or Unigent                                                                                                    | 2 100%                                                                                                    | •                      |      | Proprietà Ninfor            | 0<br>mazioni   | 16          | soutica     | 2        | <ul> <li>A fame 6</li> <li>A fame 6</li> <li>A fame 6</li> <li>A fame 70</li> <li>A fame 10</li> <li>A fame 14</li> <li>A fame 14</li> <li>A fame 20</li> <li>Modulo di intesta sone</li> </ul>                                                                                                    |          |
| A generative decrements     A generative decrements     A decrements     A decrements     A decress ordine     A decress ordine    | C         Image: Control of Control of Contro                                 | (Michaele) 2 Contanti di sistema Tresti Parametri dell'unità User Selection of Menu/Para User Selection of Menu/Para User Selected Parameter Signed of Uniqued.                                                                                                    | (>) 100%                                                                                                    | *                      |      | Proprietà <u>1 Infor</u>    | 0<br>mazioni - | 16          | nortica     | 2        | <ul> <li>A fame 6</li> <li>A fame 6</li> <li>A fame 70</li> <li>A fame 10</li> <li>A fame 14</li> <li>A fame 18</li> <li>A fame 20</li> <li>Module 6 intertatione</li> </ul>                                                                                                    |          |
| Graffinia decensia     Gardenaide decensia     Gardenaide de la decensia     Gardenaide de la decensia de la decensia decensia de la decensia de la decensia decensia de la decensia de la decensia decensia de la decensia de la decensia de la decensia de la decensia de la decensia de la decensia de la decensia de la decensia de la decensia decensia  | C B Constant Constant | (Vickule)     Contanti di sistema Terti     Parametri dell'unità     User Selection of Menu/Para     User Selected Alemai     User Selected Alema     User Selected Alema     Signed or Unisped                                                                                                    | Itom     Immeter     Immeter     Immeter     Immeter     Immeter     Unigned                                                                                                    | •                      |      | Proprietă <u>Linfor</u>     | 0<br>mazioni - | 16          | nottica     | 2        | Source 6     Source 1     Source 1      |          |
| Cartering decements     Construction     Construction     Constructio | C B Constant of a Constant of a Constant of a Constant of a Constant of a Constant of a Constant of a Constant of a Constant of a Constant of a Constant of Constant of Consta | (Minkule) Costanti di sistema Testi Parametri dell'unità Uses Selection of Menu/Para Uses Selection of Menu/Para Uses Selected Heuri<br>Uses Selected Francesen Uses Selected Francesen Signed of Unigned.                                                                                                    | Internet                                                                                                    | *                      |      | Proprieta <u>1.1 Inform</u> | 0<br>mazioni   | 16          | nottica     |          | *         Status 6           *         Status 6           *         Status 6           *         Status 6           *         Status 6           *         Status 6           *         Status 6           *         Status 6           *         Status 6                                                                                                    |          |
| <ul> <li>         ■ Perfinis decensas         ■ Date constant         ■ Date constant         ■ Date constant         ■ Date constant      </li> <li>         ■ Date constant         ■ Access online      </li> <li>         ■ Carel Readerimentals USB      </li> <li>         Whata dettagell      </li> </ul>                                                                                                    | C B Constant Constant | Utionalia<br>Contanti di Sistema<br>Parametri dell'unità<br>User Selección di MenuiPara<br>User Selección di Menui<br>User Selección di Menui<br>User Selección di Menui<br>Signed or Unigned                                                                                                    | Inter-     Inter-     Inter- | *                      |      | S Proprietà                 | 0<br>mazioni   | 16          | nortica     |          | Section 6     Section 6     Section 10     Section 10     Section 14     Section 14     Sec | ×        |
| Cartering deceman     Construction     Construction     Construction     Construction     Construction     Construction     Construction     Construction     Construction     Construction     Construction     Construction     Construction     Construction     Construction     Construction                                                                                                    | C B Constant of Constant of Co | Nocule Costant di sistema Parametri dell'unità Uses Selection di MenuPara Uses Selection di MenuPara Uses Selected Nemuri Uses Selected Remonit Uses Selected Remonit                                                                                                    | Itoly meter     Instein Selected     Unsigned                                                                                                    | *                      |      | S Proprietă <u>Uinforn</u>  | 0<br>mazioni   | 16          | nortica     |          | <ul> <li>Sectors 6</li> <li>Sectors 7</li> <li>Sectors 10</li> <li>Sectors 14</li> <li>Sectors 14</li></ul>                                                                                                    | . M      |
| A generative decrements     A generative decrements     A decrements     A decrements     A decress ordine     A decress ordine     A decress ordine     A decress ordine     A decress ordine     A decress ordine     A decress ordine     A decress ordine     A decress ordine     A decress ordine     A decress ordine     A decress ordine     A decress ordine                                                                                                    | C N Constant Constant | Utidule) 2. Cottanti di sistema Tonti User Selection di MenuPara User Selection di MenuPara User Selected Menu User Selected Menu User Selected Menu Signed or Unigned.                                                                                                    | Itom     Income     Income   | *<br>*<br>*            |      | S Proprietă                 | 0<br>mazioni   | 16          | ortica      |          | <ul> <li>Sakana S</li> <li>Sakana S</li> <li>Sakana S&lt;</li></ul>                                                                                                    | . M      |

# CONTROL TECHNIQUES

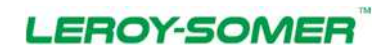

#### Nidec Industrial Automation Italy SpA

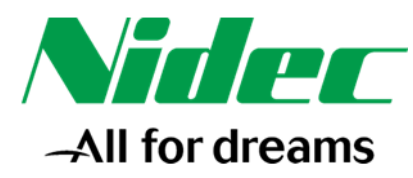

Nelle due schermate successive si evidenziano le proprietà della comunicazione Profinet fra cui fra gli altri:

- Intervallo di trasmissione  $\rightarrow$  Clock con cui la CPU invia i dati sulla rete Profinet
- Cicli di aggiornamento accettati senza dati IO → per impostare il valore del time-out della comunicazione

In genere è buona norma lasciare queste impostazioni ai valori di default ma potrebbe tornare utile agire su alcuni di essi nel caso si manifestino problemi di comunicazione sulla rete Profinet.

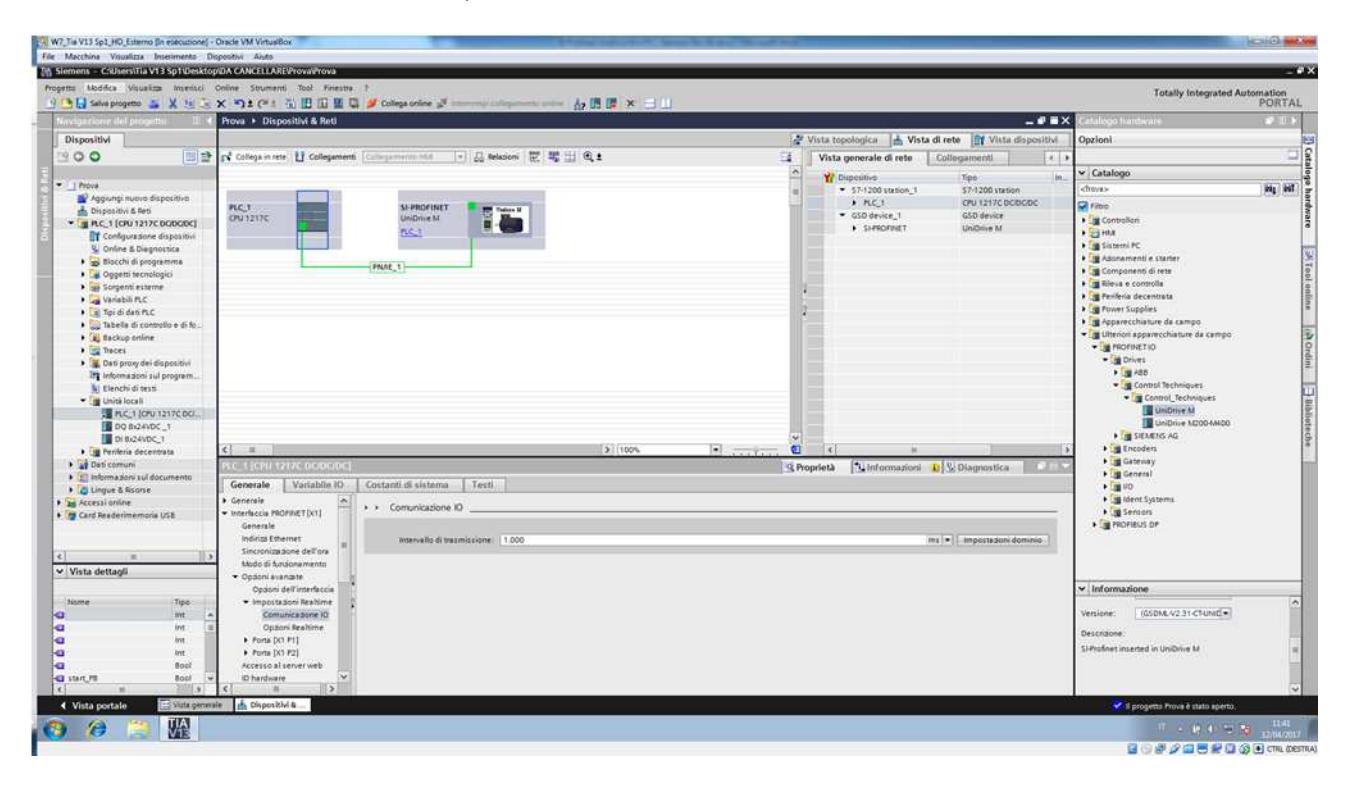

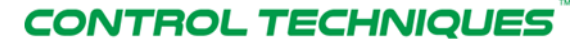

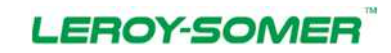

#### Nidec Industrial Automation Italy SpA

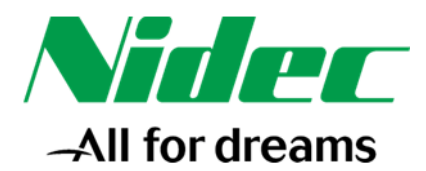

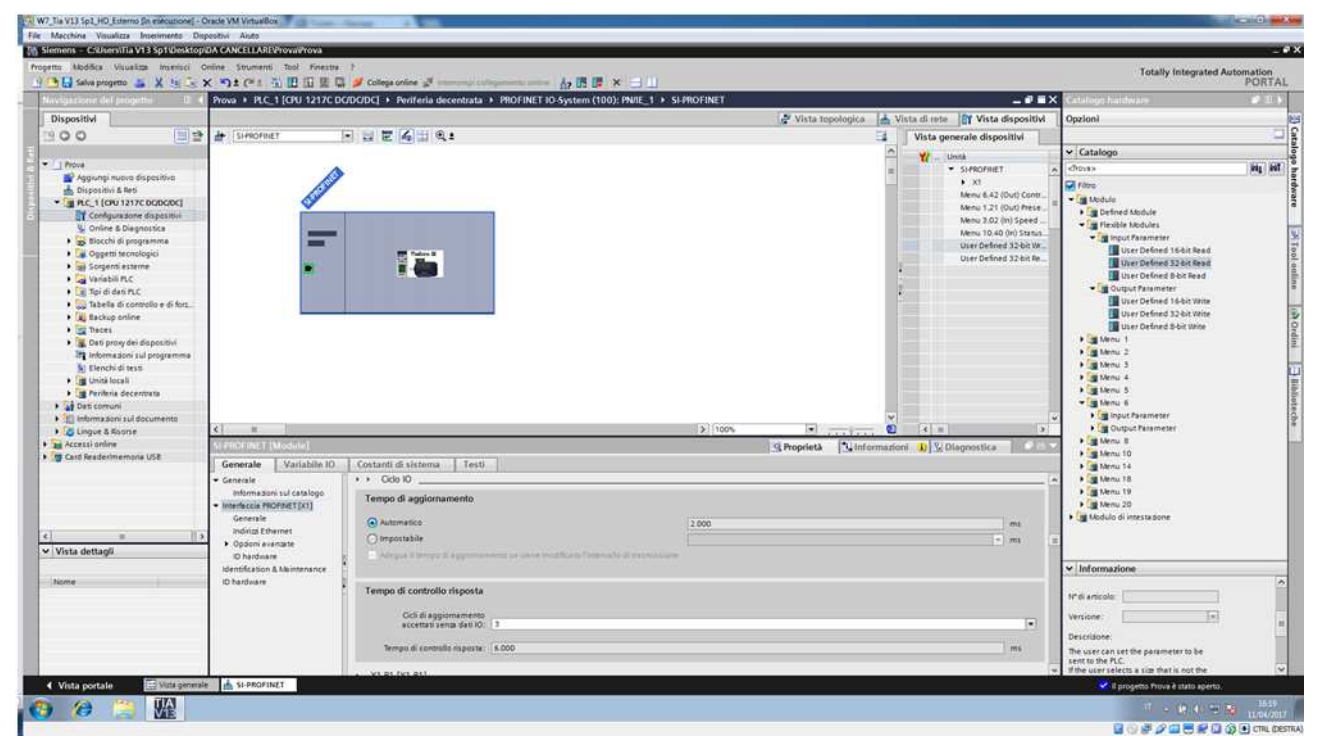

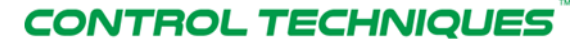

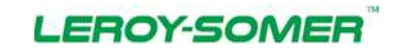

### Nidec Industrial Automation Italy SpA

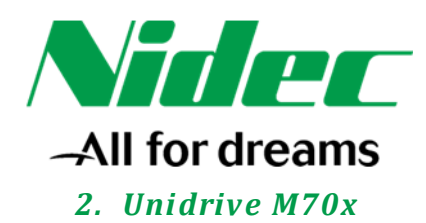

| - Madilian Manadam Incastral Ch  | alian finantant Tasl Rossins              |                                                                                                    |                                                        |               |               |                    |                                                                                                    |        |
|----------------------------------|-------------------------------------------|----------------------------------------------------------------------------------------------------|--------------------------------------------------------|---------------|---------------|--------------------|----------------------------------------------------------------------------------------------------|--------|
| Salva projetto 25 M 14 To 3      |                                           | Colesa prine 3 months                                                                                                    |                                                        |               |               |                    | Totally Integrated Au                                                                                                    | PORT   |
| igazione del progetta 🛛 🖬 🕯      | Prova + Dispositivi & Reti                |                                                                                                    | Harden Color                                           |               |               |                    | Catalogo bardware                                                                                                    |        |
| spositivi                        | -                                         |                                                                                                    |                                                        | Vista topolog | ca 🗼 Vista d  | i rete             | Opzioni                                                                                                    | _      |
| 0.0                              | of Column and III Columnum                | Colonaments Int D and                                                                                                    | inter T 10 11 B +                                      | L Vista anna  | ale di mite   | Collectored I      |                                                                                                    |        |
|                                  | It with the P with the                    | 1 (98)                                                                                                    |                                                        | - Vista gene  | are in return | coordination [ 14] | N Catalono                                                                                                    |        |
| Prova                            |                                           |                                                                                                    |                                                        | Y Disposit    | NP            | Tipó In.           | - Caratogo                                                                                                    | 1947.1 |
| 😭 Aggiungi nuova dispesitivo     | A (1) (1) (1) (1) (1) (1) (1) (1) (1) (1) | and the second second s |                                                        |               | LC 1          | CPU 1217C DCDCDC   |                                                                                                    | 169916 |
| 📩 Dispositivi & Reti             | CPU1217C                                  | UnDrive M                                                                                                    | Parlow M                                               | - GSC         | device_1      | GSD device         | A remo                                                                                                    |        |
| PLC_1 (CPU 1217C DQDQDC)         |                                           | PLC_1                                                                                                    |                                                        | • 3           | PROFILET      | UniDrive M         | > Fil HM                                                                                                    |        |
| Coning & Diagonatica             |                                           |                                                                                                    |                                                        |               |               |                    | Sistemi PC                                                                                                    |        |
| Blocchi di programma             |                                           | A special second second s                                                                                                    |                                                        |               |               |                    | <ul> <li>Im Adonamenti e starter</li> </ul>                                                                                                    |        |
| Ge Oggetti tecnologici           |                                           | PR/IE_1                                                                                                    |                                                        |               |               |                    | • 📺 Companienti di rete                                                                                                    |        |
| Sorgenti esterne                 |                                           |                                                                                                    |                                                        | 1             |               |                    | • ga Rieva e controlla                                                                                                    |        |
| - Variabili PLC                  |                                           |                                                                                                    |                                                        |               |               |                    | Carl Prover Suppliers                                                                                                    |        |
| Tpi di dati PLC                  |                                           |                                                                                                    |                                                        |               |               |                    | Apparecchiature da campo                                                                                                    |        |
| Tabella di controlito e di forz. |                                           |                                                                                                    |                                                        |               |               |                    | · Ulteriori apparecchiature da campo                                                                                                    |        |
| Taces                            |                                           |                                                                                                    |                                                        | 1000          |               |                    | · D PROFINETIO                                                                                                    |        |
| Cati proxy dei dispositivi       |                                           |                                                                                                    |                                                        |               |               |                    | • 📺 Drives                                                                                                    |        |
| Informazioni sul programma       |                                           |                                                                                                    |                                                        |               |               |                    | ►                                                                                                    |        |
| Lenchi di testi                  |                                           |                                                                                                    |                                                        | 10 mm         |               |                    | Gentral Techniques                                                                                                    |        |
| Ginità locali                    |                                           |                                                                                                    |                                                        |               |               |                    | Control_rechniques                                                                                                    |        |
| Perfena decempata                |                                           |                                                                                                    |                                                        |               |               |                    | UniDrive M20044400                                                                                                    |        |
| Informationi tul documento       |                                           |                                                                                                    |                                                        |               |               |                    | . CHI SIEMENS AG                                                                                                    |        |
| Lingue & Risorse                 | < =                                       |                                                                                                    | ¥ 100%                                                 | •             |               |                    |                                                                                                    |        |
| Accessionline                    | Si FROMMET [Module]                       |                                                                                                    | 202 - A                                                | Proprietà     | Informazioni  | N Diagnostica      | Gateway                                                                                                    |        |
| Card Readerimemoria USE          | Consists   Mariabile #2                   | Contrast distance . I. facet                                                                                                    | 1                                                      |               |               | 1 M R. WARRENT CO. | General                                                                                                    |        |
|                                  | Generate L'eanatem no                     | Containin di sectornia - 1 rech                                                                                                    | Dimetorita indiaine il nel consetto                    |               |               |                    | - In Marian Container                                                                                                    |        |
|                                  | informationi sul catalogo                 |                                                                                                    |                                                        |               |               |                    | Seruors                                                                                                    |        |
|                                  | · Interfaccia PROFINET[X3]                |                                                                                                    | Indirization 192 168 0 2                               |               |               |                    | Improve the second second s    |        |
|                                  | Generale                                  |                                                                                                    |                                                        |               |               |                    | and the second second se                                                                                                    |        |
| * II.                            | indrice Ethermen                          |                                                                                                    |                                                        |               |               |                    |                                                                                                    |        |
| lista dettaoli                   | <ul> <li>Opdomi eventate</li> </ul>       |                                                                                                    |                                                        |               |               |                    | 3                                                                                                    |        |
|                                  | O hardinane                               |                                                                                                    | Contenti la mutifica dell'indirizzi P direttamente nel | Espective     |               |                    | * Informations                                                                                                    |        |
| and                              | ID hardware                               |                                                                                                    |                                                        |               |               |                    | Contractorial and the                                                                                                    | _      |
|                                  |                                           | PROFINET                                                                                                    |                                                        |               |               |                    | N°di articolo: SI-PROFINET                                                                                                    |        |
|                                  |                                           |                                                                                                    |                                                        |               |               |                    | and a second second sec |        |
|                                  |                                           |                                                                                                    | Genera nome del dispositivo PROFINET automaticame      | inte          |               |                    | Versione: (GSDML-V2.31-C14/naD+)                                                                                                    |        |
|                                  |                                           | Nome del dispositivo PROFINET                                                                                                    | si-profinet                                            |               |               |                    | Descridore:                                                                                                    |        |
|                                  |                                           | Nome conventio:                                                                                                    | signafinet                                             |               |               |                    | SI-Profinet inserted in UniDrive M                                                                                                    |        |
|                                  |                                           | Numero dispositivo.                                                                                                    | 1                                                      |               |               | (*)                |                                                                                                    |        |
|                                  |                                           |                                                                                                    |                                                        |               |               |                    |                                                                                                    | _      |

Nella "Vista dispositivi", espandendo il menu ad albero sulla destra, vengono visualizzati alcuni menu pre impostati al cui interno è possibile attingere ai parametri dell'azionamento per poterli trascinare all'interno del progetto TIA PORTAL.

Per input parameter s'intendono parametri d'ingresso per il PLC.

Per output parameter s'intendono parametri d'uscita per il PLC.

Non tutti i parametri dell'azionamento sono stati pre impostati, è possibile comunque inserire nel progetto anche i parametri non presenti utilizzando gli **input parameter** ed **output parameter** all'interno dei **Flexible Modules** (evidenziati nell'immagine qua sotto). E' importantissimo utilizzare il **Flexible Modules** corretto per il parametro che si vorrebbe puntare (8 bit, 16 bit o 32 bit).

Nell'esempio qua sotto sono stati impostati i seguenti parametri:

- #6.42 (uscita)
- #1.21 (uscita)
- #3.02 (ingresso)
- #10.40 (ingresso)
- Parametro a 32 bit in uscita
- Parametro a 32 bit in ingresso

# CONTROL TECHNIQUES

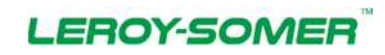

#### Nidec Industrial Automation Italy SpA

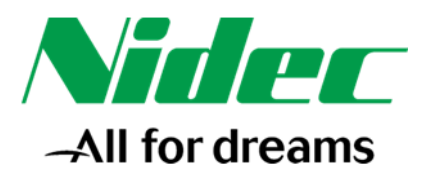

|                                                                                                    | 🔂 Salva progetto 🚄 🗶 🖄 🕞 🕽                                                                                      |                                    | 💋 Collega online 🖉 Internet online  |                        | 8 18   | x =/11                               |        |           |            |               |                      |              | Totally Integrated Autor                                                                                                    | nation<br>PORT/ |
|----------------------------------------------------------------------------------------------------|----------------------------------------------------------------------------------------------------|------------------------------------|-------------------------------------|------------------------|--------|--------------------------------------|--------|-----------|------------|---------------|----------------------|--------------|----------------------------------------------------------------------------------------------------|-----------------|
| Understand       Image: Control of Control of Co                                                                                                    | Spacione del progetto 🛛 🖬 📢                                                                                     | Prova + PLC_1 [CRU 1217C D         | C/DC/DC[ + Periferia decentrata + P | ROFINET ID-Syste       | m (100 | ): PN/IE_1 > SI-PROFINET             |        |           |            |               |                      | _##X         | Catalogo handware                                                                                                    | 1210            |
| • • • • • • • • • • • • • • • • • • •                                                                                                    | spositivi                                                                                                    |                                    |                                     |                        |        |                                      | N N    | ista topo | logica     | Vista         | di rete TY Vista     | dispositivi  | Opzioni                                                                                                    |                 |
| Image: image: image:                                                                                                    | 00 12                                                                                                    | HINOFINET                          | - = = 4 = e :                       | 14                     | Vista  | generale dispositivi                 |        |           |            |               |                      |              |                                                                                                    | 10              |
| Normality       Image: Normality       Image:                                                                                                    |                                                                                                    |                                    |                                     | ~                      |        | (rinisk                              | Telelo | Pointer   | Instanto I | Andlesen      | (time                | M. d. whie   | ✓ Catalogo                                                                                                    |                 |
| Protection lists         Protection lists                                                                                                    | Prova                                                                                                    |                                    |                                     | -                      |        | · SHROFINET                          | 0      | 0         |            | Competence of | UniDrive M           | SHEROFINET A | chovas                                                                                                    | Ma P            |
| Image: And American State Control State Control State C                                                                                                    | 💕 Aggrungi nuovo dispositivo                                                                                    | A STATE                            |                                     | 1.20                   |        | • xt                                 | 0      | 0.01      |            |               | SHROPHET             |              | C Fibre                                                                                                    |                 |
| Image: Control of Enclosed in Enclosed in Enclo                                                                                                    | Dispositive & Rets                                                                                              | 100                                |                                     |                        |        | Menu 6,42 (Out) Control Word_1       | 0      | - 1       |            | 23            | Menu 6.42 (000 C_    |              | - Tra Module                                                                                                    |                 |
| Note & Description   So both is provided 13 kb min   So both is provided 13 kb min   So both is provided 14 kb min   So both is provided 14 kb min                                                                                                    |                                                                                                    |                                    |                                     |                        |        | Menu 1.21 (Out) Preset Reference 1_1 | 0      | 3         |            | 6871          | Menu 1,21 (Out) Pr   | -            | Fill Defined Michale                                                                                                    |                 |
| Image: interview interview intervie                                                                                                    | Online & Diagnostica                                                                                            |                                    |                                     |                        |        | Menu 3.02 (In) Speed Feedback_1      | 0      | 3         | 68.,71     |               | Menu 3.02 (In) Spe   |              | <ul> <li>Im Flexible Nodules</li> </ul>                                                                                                    | 1               |
| Single Standards         Single Standards                                                                                                    | B Blocchi di programma                                                                                          |                                    |                                     |                        |        | Menu 10.40 (m) Status Word_1         | 0      | 6         | 2.3.       | 1000          | Menu 10.40 (m) St_   |              | - A Input Farameter                                                                                                    |                 |
| Second statue Windell MC Windell MC Windel                                                                                                    | Ca Oggetti tecnologici                                                                                          |                                    | Takes 2                             |                        |        | User Defined 32-bit Write_1          | 0      | -         |            | 7275          | User Defined 32-bit. | -            | User Defined 16-bit Read                                                                                                    |                 |
| A undel MC Control Control                                                                                                    | <ul> <li>Sorgenti esterne</li> </ul>                                                                            |                                    | <b>I</b> - <b>A</b>                 | 1                      |        | the second second second             | 0      | .7        | rente .    | -             | Contra Contra State  |              | Uver Defined 32 bit Read                                                                                                    |                 |
| To del da SAC       0       0       0       0       0       0       0       0       0       0       0       0       0       0       0       0       0       0       0       0       0       0       0       0       0       0       0       0       0       0       0       0       0       0       0       0       0       0       0       0       0       0       0       0       0       0       0       0       0       0       0       0       0       0       0       0       0       0       0       0       0       0       0       0       0       0       0       0       0       0       0       0       0       0       0       0       0       0       0       0       0       0       0       0       0       0       0       0       0       0       0       0       0       0       0       0       0       0       0       0       0       0       0       0       0       0       0       0       0       0       0       0       0       0       0       0       0       <                                                                                                    | Variabili PLC                                                                                                   | 10.5 A                             |                                     |                        |        |                                      | 0      | 8         |            |               |                      |              | User Defned Blot Read                                                                                                    |                 |
| Be black profile   Be black profile                                                                                                    | Tipi di dati PLC                                                                                                |                                    |                                     | 1                      |        |                                      | 0      | 10        |            |               |                      |              | Couput Parameter                                                                                                    |                 |
|                                                                                                    | Tabella di controllo e di forz                                                                                  |                                    |                                     |                        |        |                                      | 0      | 10        |            |               |                      |              | Uter Defined 33 bit Vite                                                                                                    |                 |
| Conserved by the specific density of the specific density of the specific                                                                                                    | Au Backup online                                                                                                |                                    |                                     |                        |        |                                      | 0      | 11        |            |               |                      |              | User Defined 8-bit Write                                                                                                    |                 |
| Control of programme     Control of a later of the second of the second of the se                                                                                                    | Cati providej dispositivi                                                                                       |                                    |                                     |                        |        |                                      | 0      | 12        |            |               |                      |              | 7 C MERL 1                                                                                                    | •               |
| Note the second and the second and                                                                                                    | Informazioni sul programma                                                                                      |                                    |                                     |                        |        |                                      | 0      | 10        |            |               |                      |              | • Menu 2                                                                                                    |                 |
| Control de Carlos de Carlos de                                                                                                    | Elenchi di testi                                                                                                |                                    |                                     |                        |        |                                      | 0      | 114       |            |               |                      |              | 🕨 🌆 Menu 3                                                                                                    |                 |
| Controls     Controls                                                                                                    | Unită locali                                                                                                    |                                    |                                     |                        |        |                                      | 0      | 16        |            |               |                      |              | <ul> <li>Menu 4</li> </ul>                                                                                                    |                 |
| a de second<br>logie à Storen<br>Logie à Storen<br>L | Periferia decentrata                                                                                            |                                    |                                     |                        |        |                                      | ő      | 17        |            |               |                      |              | • Im Menu 5                                                                                                    |                 |
| defaugei     encented     total defauge      encente     encente     ence                                                                                                    | Dati comuni                                                                                                    |                                    |                                     |                        |        |                                      | 0      | 18        |            |               |                      |              | The second second secon |                 |
|                                                                                                    | informazioni sul documento                                                                                      | 2.00                               | 5 1000                              | ~                      | 121    |                                      | 10     | 10        |            |               |                      | v            | Contract Parameter                                                                                                    |                 |
| Australiante de la face de la fac                                                                                                    | Lingue à Roorse                                                                                                 | N LU                               | 2.1100 s                            | ALL LINE               | 1.51   |                                      |        |           | (*) · · ·  |               | - Drive              | hills at the | Fill Menu II                                                                                                    |                 |
|                                                                                                    | Card Readerimemoria USR                                                                                         | Concentration of the second second | ter can te l                        |                        |        |                                      | g Prop | rieth     | 1. inform  | sationi       | Diagnostica          | - HLARY      | Menu 10                                                                                                    |                 |
| Horacette     Horacette     Minimizer     Minimizer     Minimize                                                                                                    |                                                                                                    | Generale Variabile 10              | Costanti di sistema Testi           |                        |        |                                      |        |           |            |               |                      |              | Menu 14                                                                                                    |                 |
| Informacione catalogo     Informacione catalogo     Informacione catalogo     Informacione catalogo       Informacione     Informacione     Informacione       Informacione     Informacione     Informacione       Informacione </td <td></td> <td>- Generale</td> <td>Conservato</td> <td></td> <td></td> <td></td> <td></td> <td></td> <td></td> <td></td> <td></td> <td></td> <td><ul> <li>Image: Alternul 18</li> </ul></td> <td></td>                                                                                                    |                                                                                                    | - Generale                         | Conservato                          |                        |        |                                      |        |           |            |               |                      |              | <ul> <li>Image: Alternul 18</li> </ul>                                                                                                    |                 |
| Ngressi     Ngressi       n     Ngressi       n     Ngressi       n     Ngressi       n     Ngressi       n     Ngressi       n     Ngressi       n     Ngressi       n     Ngressi       n     Ngressi       n     Ngressi       n     Ngressi       Ngressi     Ngressi       Ngressi     Ngressi                                                                                                    |                                                                                                    | Informazione catalogo              | Generale                            |                        |        |                                      | _      |           |            |               |                      |              | <ul> <li>Menu 19</li> </ul>                                                                                                    |                 |
| Namedia der unda     Namedia der unda     Namedia der unda <td></td> <td>Ingressi</td> <td></td> <td></td> <td></td> <td></td> <td></td> <td></td> <td></td> <td></td> <td></td> <td></td> <td>• Call Menu 20</td> <td></td>                                                                                                    |                                                                                                    | Ingressi                           |                                     |                        |        |                                      |        |           |            |               |                      |              | • Call Menu 20                                                                                                    |                 |
| Addet: To VT 5 51      Addet: To VT 5 51                                                                                                    |                                                                                                    | Parametri dell'unità               | Home: Un                            | r/ Defined 32-bit Real | d, t   |                                      |        |           |            |               |                      |              | • Ca Modulo di vitesta pone                                                                                                    |                 |
| ne bita dettagi bita dettagi bi                                                                                                    | =                                                                                                    | ID hardware                        | Autore: Ta                          | V13 5p1                |        |                                      |        |           |            |               |                      | E            |                                                                                                    |                 |
| me i informazione i informazione i informazione i informazione i informazione i informazione i informazione i informazione catalogo                                                                                                    | ista dettagli                                                                                                   |                                    | Commento:                           |                        |        |                                      |        |           |            |               |                      | 100          |                                                                                                    |                 |
| me                                                                                                    |                                                                                                    |                                    | •                                   |                        |        |                                      |        |           |            |               |                      | - 1121 11    | ✓ Informazione                                                                                                    |                 |
| A stream of the service of the service of the                                                                                                    | me                                                                                                    |                                    |                                     |                        |        |                                      |        |           |            |               |                      |              |                                                                                                    |                 |
| A SPACETARY AND AND AND AND AND AND AND AND AND AND                                                                                                    |                                                                                                    |                                    |                                     |                        |        | 1                                    |        |           |            |               |                      |              | N° di anticolo:                                                                                                    |                 |
| Take constants [                                                                                                    |                                                                                                    |                                    | Tenteria di terrette para 120       |                        |        |                                      |        |           |            |               |                      |              | and the second second                                                                                                    |                 |
| biomatione catalogo      biomatione catalogo      constructure catalogo      constructure catalogo      constructure catalogo      constructure catalogo      constructure catalogo      constructure catalogo                                                                                                    |                                                                                                    |                                    | Paste survivement 8                 |                        |        |                                      |        |           |            |               |                      |              | versione.                                                                                                    |                 |
| Informations datalogo                                                                                                    |                                                                                                    |                                    |                                     |                        |        |                                      |        |           |            |               |                      |              | Descridore:                                                                                                    |                 |
| International State State Stat                                                                                                    |                                                                                                    |                                    | Informazione catalogo               |                        |        |                                      | _      |           |            |               |                      |              | The user can set the parameter to be                                                                                                    |                 |
| /Ista persite must be some state of the second state person of the second state person of the second s                                                                                                    |                                                                                                    |                                    |                                     |                        |        |                                      |        |           |            |               |                      |              | If the user selects a size that is not the                                                                                                    |                 |
|                                                                                                    | and a second as a second second second second second second second second second second second second second se | A SI-PROFINET                      | 1                                   |                        |        |                                      |        |           |            |               |                      |              | I monantes Prova à stato aniero                                                                                                    |                 |

Nel caso di un parametro preso da un **Flexible Modules** è possibile all'interno delle proprietà impostare anche i dettagli del parametro che dovrebbe puntare, vale a dire:

- Lo slot → Drive, slot1, slot2, slot3 o slot4
- Il Menu → Menu 1 ÷ Menu 75
- Il parametro → Parametro 1 ÷ Parametro 255
- Se il parametro è con o senza segno

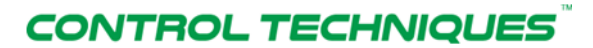

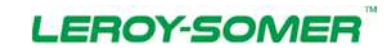

#### Nidec Industrial Automation Italy SpA

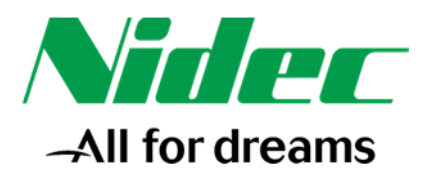

| Salva progetto 👗 🗶 💷 📜 🕽         | mine Stumenti Tool Finestra<br>K 当ま(*** 猫 把 国 国 国 | i - 1<br>🕽 🍠 Collega online 🧬 interveniji kultipunietki                                                                                                    | - 61         | 8 (B) >    | (B))                                                                                                    |            |           |                 |               |                     |               | Totally Integrated Aut                                                                                          | PORTA  |
|----------------------------------|---------------------------------------------------|----------------------------------------------------------------------------------------------------|--------------|------------|----------------------------------------------------------------------------------------------------|------------|-----------|-----------------|---------------|---------------------|---------------|----------------------------------------------------------------------------------------------------|--------|
| rigazione del progetto 🛛 🛙 🌾     | Prova + PLC_1 [CRU 1217C D                        | DCDC/DCI + Periferia decentrata + PROFI                                                                                                    | NET 10-Syste | m (100)    | PN/IE_1 > SI-PROFINET                                                                                           |            |           |                 |               |                     | _##X          | Catalogo hardware                                                                                               | 2.0    |
| lispositivi                      |                                                   |                                                                                                    |              |            |                                                                                                    | ₩ V        | îsta topo | logica          | Vista         | di rete 🔐 Vista     | dispositivi   | Opzioni                                                                                                    |        |
| 00 33                            | I SHROFINET                                       | FEEGE.                                                                                                    | -            | Vista c    | enerale dispositivi                                                                                             |            |           |                 |               |                     |               |                                                                                                    | 100    |
|                                  | ACT 16 190300 (00001)                             | and the second second second                                                                                                    | A            | 1.00       | (and a second second second second second second second second second second second second second second second | 1 march    |           | and strength of | in the second | ( and               | in a set      | ✓ Catalogo                                                                                                    |        |
| Prova                            |                                                   | 12 C                                                                                                    |              | <b>u</b> - | SPROFINET                                                                                                    | 0          | 0         | ornorezza s     | Same and      | UniDrive M          | SHROFINET A   | diovas                                                                                                    | Mag 10 |
| Aggrungi nuovo dispositivo       | 100                                               |                                                                                                    |              |            | • xt                                                                                                    | 0          | 0.01      |                 |               | SIFROFINET          |               | SI Fibre                                                                                                    |        |
| Dispositivi & Reti               |                                                   |                                                                                                    |              |            | Menu 6,42 (Out) Control Word_1                                                                                  | 0          | 11        |                 | 23            | Menu 6.42 (Out) C_  |               | - Tra Module                                                                                                    |        |
|                                  |                                                   |                                                                                                    |              |            | Menu 1.21 (Out) Preset Reference 1_                                                                             | 1.0        | 3         |                 | 6871          | Menu 1.21 (Out) Pr  | -             | Defined Module                                                                                                  |        |
| Contre & Disensation             |                                                   |                                                                                                    | - 102        |            | Menu 3.02 (in) Speed Feedback_1                                                                                 | 0          | 3         | 68.,71          |               | Menu 3.02 (In) Spe  |               | - Im Flexible Modules                                                                                           |        |
| Blocchi di programma             |                                                   |                                                                                                    |              |            | Menu 10.40 (n) Status Word_1                                                                                    | 0          | 1         | 2.4             |               | Menu 10.40 (m) St.  | -             | - Imput Farameter                                                                                               |        |
| Ci Oggetti tecnologici           |                                                   | Contract of Contract of Contra |              | 100        | User Defined \$2-bit Bead 1                                                                                     | 0          | 6         | 72.75           | 12-13-        | User Defined 32-bit | 1             | User Defined 16-bit Read                                                                                        |        |
| Sorgensi esserne                 |                                                   | a - 600                                                                                                    | 4            |            | 2000 Contractor Contractor                                                                                      | 0          | 19        |                 |               |                     |               | Uver Defreid 52 dit Read                                                                                        |        |
| Variabili PLC                    | and a second                                      |                                                                                                    | 12           |            |                                                                                                    | 0          | 8         |                 |               |                     |               | Uter Detned Bod read                                                                                            |        |
| Ter di dati FLC                  |                                                   |                                                                                                    | 1            |            |                                                                                                    | 0          | . 9       |                 |               |                     |               | User Defined 16-bit Write                                                                                       |        |
| appliadesa di controlo e di torz |                                                   |                                                                                                    |              |            |                                                                                                    | 0          | 10        |                 |               |                     |               | User Defined 32-bit Write                                                                                       |        |
| The Deces                        |                                                   |                                                                                                    | - 102        |            |                                                                                                    | 0          | 11        |                 |               |                     |               | User Defined 8-bit Write                                                                                        |        |
| Dati proxy dei dispositivi       | 1                                                 |                                                                                                    |              |            |                                                                                                    | 0          | 12        |                 |               |                     |               | Menu 1                                                                                                    |        |
| Informazioni sul programma       |                                                   |                                                                                                    | - 103        |            |                                                                                                    | 0          | 12        |                 |               |                     |               | <ul> <li>Idena 2</li> </ul>                                                                                     |        |
| Elenchi di testi                 |                                                   |                                                                                                    | - 103        |            |                                                                                                    | 0          | 15        |                 |               |                     |               | • Im Menu 3                                                                                                    |        |
| <ul> <li>Unità locali</li> </ul> |                                                   |                                                                                                    |              |            |                                                                                                    | 0          | 16        |                 |               |                     |               | Manu 4                                                                                                    |        |
| Periferia decentrata             | 1                                                 |                                                                                                    |              |            |                                                                                                    | 0          | 17        |                 |               |                     |               | · The New York                                                                                                  |        |
| information tol documents        | 1                                                 |                                                                                                    | ~            |            |                                                                                                    | 0          | 18        |                 |               |                     |               | • Cm Input Parameter                                                                                            |        |
| Lingue à Soorae                  | < =                                               | \$ 100%                                                                                                    | - 0          | 1          |                                                                                                    |            |           |                 |               |                     | 2             | Output Parameter                                                                                                |        |
| Ecessi online                    | Uner Defined 32-bit Write, 1.D                    | (Module)                                                                                                    | 0.00/10-22   |            | 3                                                                                                    | G Proo     | rietà     | Uninform        | weight []     | D V Diagnostica     | - NOTING      | ▶ (mg Menu 8                                                                                                    |        |
| Card Reader/memoria USB          | Commits 1 Mariability 10                          | Contrast distances   Linut                                                                                                    |              |            |                                                                                                    | - at the p |           | 1.5. Concerce   |               | A THE MICH CONTRACT | - Internetion | Menu 10                                                                                                    |        |
|                                  | Generate L'vanadimito                             | Costanta di sistanta di festi                                                                                                    |              |            |                                                                                                    |            |           |                 |               |                     |               | Fig Menu 14                                                                                                    |        |
|                                  | · Generale                                        | Parametri dell'unità                                                                                                    |              |            |                                                                                                    |            |           |                 |               |                     |               | h m Lienu 19                                                                                                    |        |
|                                  | Parametri dell'unità                              | User Selection of MenuParameter                                                                                                    |              |            |                                                                                                    |            |           |                 |               |                     |               | Menu 20                                                                                                    |        |
|                                  | Indivize di I/O                                   | State of the second state of the second                                                                                                    |              |            |                                                                                                    |            |           |                 |               |                     |               | • 🙀 Modulo di intestazione                                                                                      |        |
|                                  | ID hardware                                       | Slot Selected: DRVE                                                                                                    |              |            | •                                                                                                    |            |           |                 |               |                     |               |                                                                                                    |        |
| eta dell'adi                     | 1                                                 | User Selected Menu: No Menu                                                                                                    | Selected     |            | (+)                                                                                                    |            |           |                 |               |                     |               |                                                                                                    |        |
| su occago                        |                                                   | User Selected Farameter: Im Param                                                                                                    | ue beri      |            |                                                                                                    |            |           |                 |               |                     |               | 100                                                                                                    |        |
|                                  |                                                   | Cinned or Meximeet UnSinne                                                                                                    |              |            | 1-1                                                                                                    |            |           |                 |               |                     |               | ♥ Informazione                                                                                                  | _      |
|                                  |                                                   | · · · · · · · · · · · · · · · · · · ·                                                                                                    |              |            | 123                                                                                                    |            |           |                 |               |                     |               | and second at the second second second second second second second second second second second second second se |        |
| me                               |                                                   |                                                                                                    |              |            |                                                                                                    |            |           |                 |               |                     |               | in example.                                                                                                    |        |
| me                               |                                                   |                                                                                                    |              |            |                                                                                                    |            |           |                 |               |                     |               | Versione:                                                                                                    |        |
| ne                               |                                                   |                                                                                                    |              |            |                                                                                                    |            |           |                 |               |                     |               | Descriptore                                                                                                    |        |
| me                               |                                                   |                                                                                                    |              |            |                                                                                                    |            |           |                 |               |                     |               |                                                                                                    |        |
| me                               |                                                   |                                                                                                    |              |            |                                                                                                    |            |           |                 |               |                     |               | The user can set the narymeter to be                                                                            |        |
| me                               |                                                   |                                                                                                    |              |            |                                                                                                    |            |           |                 |               |                     |               | The user can set the parameter to be sent to the PLC.                                                           |        |
|                                  |                                                   |                                                                                                    |              |            |                                                                                                    |            |           |                 |               |                     |               | The user can set the parameter to be<br>sent to the PLC.<br>If the user selects a size that is not the          |        |

Nelle due schermate successive si evidenziano le proprietà della comunicazione Profinet fra cui fra gli altri:

- Intervallo di trasmissione  $\rightarrow$  Clock con cui la CPU invia i dati sulla rete Profinet
- Cicli di aggiornamento accettati senza dati IO → per impostare il valore del time-out della comunicazione

In genere è buona norma lasciare queste impostazioni ai valori di default ma potrebbe tornare utile agire su alcuni di essi nel caso si manifestino problemi di comunicazione sulla rete Profinet.

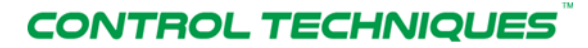

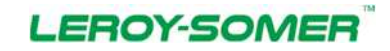

#### Nidec Industrial Automation Italy SpA

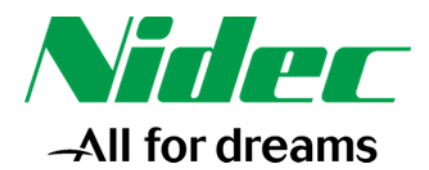

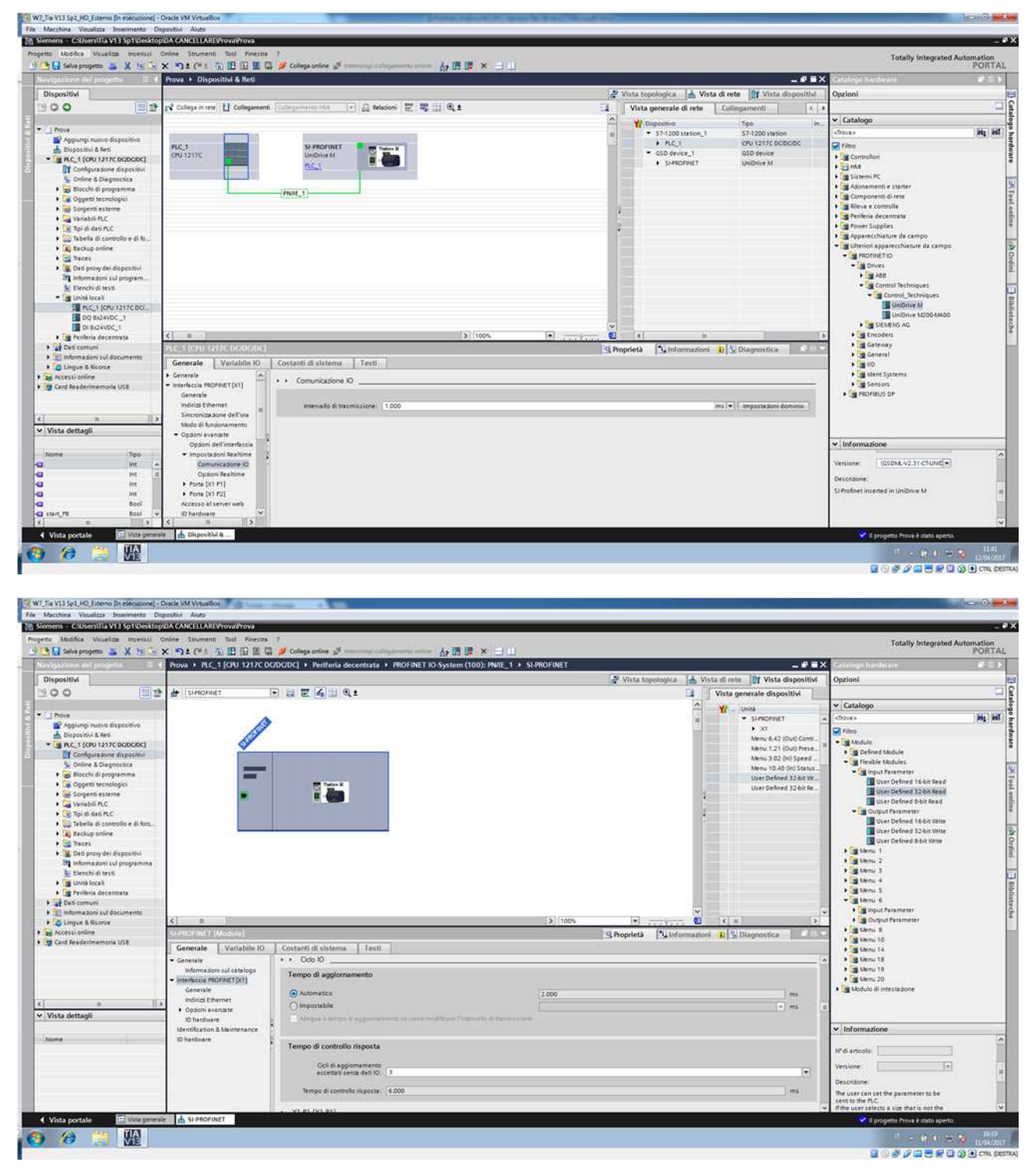

## CONTROL TECHNIQUES

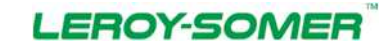

#### Nidec Industrial Automation Italy SpA

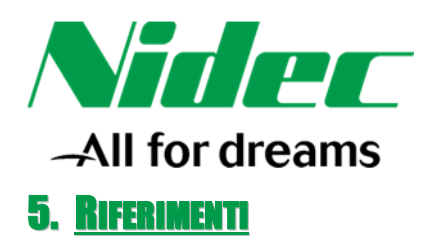

La presente guida è stata redatta utilizzando i seguenti riferimenti:

- Unidrive M-Connect V02.09.00.11
- Unidrive M200-M400 con firmware V01.05.00.10
- Unidrive M700 con firmware V01.15.00.00
- Scheda SI-Profinet con firmware V02.00.04.04
- Siemens Step7 V5.5 + SP4
- Siemens TIA PORTAL V13 + SP1
- File GDS per Step7 V5.5 "GSDML-V2.2-CT-UniDriveM200-400-20150722.xml"
- File GDS per Step7 V5.5 "GSDML-V2.2-CT-UniDriveM-20150804.xml"
- File GDS per TIA PORTAL "GSDML-V2.31-CT-UniDriveM200-400-20150722.xml"
- File GDS per TIA PORTAL "GSDML-V2.31-CT-UniDriveM-20150804.xml"

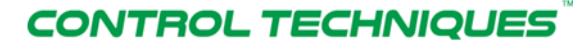

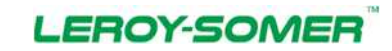

#### Nidec Industrial Automation Italy SpA